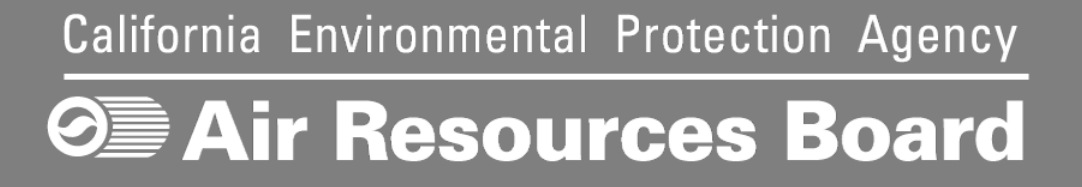

# Compliance Instrument Tracking System Service (CITSS)

# User Reference CITSS Version 8.0

June 2017

This Page Intentionally Blank

#### **Table of Contents**

#### CITSS AUCTION AND RESERVE SALE EVENT APPLICATIONS

| The Auction Tab                                            | 2  |
|------------------------------------------------------------|----|
| Auction and Reserve Sale Information                       | 5  |
| Initiate Event Participation                               | 5  |
| Current and Future Vintage Purchase Limit %                | 7  |
| Creating an Event Application for the First Time in CITSS  | 7  |
| Event Application Information                              | 9  |
| Forms of Bid Guarantee and Currency Selection              | 9  |
| Bid Guarantee Return Instructions - Cash Bid Guarantee     | 10 |
| Bid Guarantee Return Instructions - Physical Bid Guarantee | 12 |
| Attestation                                                | 12 |
| Confirm and Submit                                         |    |
| Creating Subsequent Event Applications                     | 14 |
| Reviewing and Editing an Event Application                 | 17 |
| Event Applications Page                                    |    |
| Application Status and Email Notifications                 |    |
| Event Application Detail Page                              |    |
| Bidding Limitation Data                                    |    |
| Editing an Event Application                               |    |
| Editing Bid Guarantee Return Instructions                  |    |
| Financial Services Delivery Instructions                   |    |
| Cancelling an Event Application                            |    |
| Resubmitting an Event Application                          |    |
| Editing and Resubmitting an Event Application              |    |

# Table of Figures

| Figure 1  | User Home Page                                                    | 2  |
|-----------|-------------------------------------------------------------------|----|
| Figure 2  | Account Detail Button on Account Page                             | 3  |
| Figure 3  | Auction Tab                                                       | 4  |
| Figure 4  | Initiate Event Participation                                      | 6  |
| Figure 5  | View Event Applications                                           | 6  |
| Figure 6  | Initiate Event Participation and View Event Applications          | 6  |
| Figure 7  | Create Event Application/Confirm Existing Data for Event Page     | 8  |
| Figure 8  | Event Application Information Pane                                | 9  |
| Figure 9  | Forms of Bid Guarantee Pane1                                      | 0  |
| Figure 10 | Bid Guarantee Return Instructions – Cash Bid Guarantee Pane 1     | 1  |
| Figure 11 | Bid Guarantee Return Instructions – Physical Bid Guarantee Pane 1 | 2  |
| Figure 12 | Attestation Pane (California Entities)1                           | 3  |
| Figure 13 | Confirm and Submit Pane1                                          | 4  |
| Figure 14 | Event Participation Successfully Created1                         | 4  |
| Figure 15 | Event Application Prepopulated1                                   | 6  |
| Figure 16 | Cash Bid Guarantee Return Instructions Prepopulated1              | 7  |
| Figure 17 | Representative Reports – Event Applications1                      | 8  |
| Figure 18 | Event Applications Page1                                          | 9  |
| Figure 19 | Bidding Limitation Data2                                          | 1  |
| Figure 20 | Edit Application Button2                                          | 2  |
| Figure 21 | Edit Event Application Page2                                      | 3  |
| Figure 22 | Edit Bid Guarantee Return Button2                                 | :4 |
| Figure 23 | Generate Financial Services Button2                               | 5  |
| Figure 24 | Financial Services Delivery Instructions Page                     | 6  |
| Figure 25 | Cancel Application Button2                                        | 27 |
| Figure 26 | Cancel Application Confirmation2                                  | 27 |
| Figure 27 | Resubmit Application Button2                                      | 28 |

## CITSS AUCTION AND RESERVE SALE EVENT APPLICATIONS

The Primary Account Representative (PAR) or an Alternate Account Representative (AAR) of eligible entities can submit applications and confirm intent to bid in auctions and reserve sales (events) in CITSS. Once an entity's auction application has been approved, the entity need not complete applications for subsequent events unless there is a material change to the information contained in the approved application. However, the entity must submit a notice of intent to bid at least 30 days prior to each auction and at least 20 days prior to each reserve sale it intends to participate in. Material change to auction application information is described further in the Detailed Auction Requirements and Instructions provided on the ARB Auction Information webpage at <a href="https://www.arb.ca.gov/auction">https://www.arb.ca.gov/auction</a>.

Entity information for an approved event application is maintained to allow submittal of notices of intent to bid for future events. The processes to submit an event application and to confirm intent to bid are generally the same. The only difference is that entry of maintained data is not required for submittal of a notice of intent to bid. For simplicity, this User Reference will refer to both an event application and notice of intent to bid as an event application.

Covered entities, opt-in covered entities, and voluntarily associated entities are eligible to participate in auctions. Covered entities and opt-in covered entities are eligible to participate in reserve sales; voluntarily associated entities are not eligible to participate in reserve sales.

Participating in an event consists of submitting an event application, providing a bid guarantee, bidding in the event, and financial settlement. Event applications are submitted in CITSS and Financial Services Delivery Instructions required for providing bid guarantees are obtained from CITSS. Bidding and financial settlement are conducted outside of CITSS. Bidding is conducted in the Markit Auction Platform (Auction Platform) and Financial Statements required for financial settlement are obtained from the Auction Platform. Entities will complete the financial settlement process with the Financial Services Administrator for all allowances awarded in an auction or reserve sale once the event is certified.

For guidance on participating in auctions, refer to the Auction Notice and Detailed Auction Requirements and Instructions provided on the ARB Auction Information webpage at <u>https://www.arb.ca.gov/auction</u>. For guidance on participating in reserve sales, refer to the Reserve Sale Notice and Detailed Reserve Sale Requirements and Instructions on the ARB Reserve Sale Information webpage at <u>https://www.arb.ca.gov/cc/capandtrade/reservesale/reservesale.htm</u>.

To access the Auction Platform, navigate to <u>https://www.wci-auction.org/</u>. An Auction and Reserve Sale Platform User Guide is available on the Resources page in the Auction Platform. Only PARs and AARs of entities that have been qualified bidders in

past events or that have submitted an event application to an upcoming event can establish Auction Platform accounts.

### The Auction Tab

Auction and reserve sale event application functionality in CITSS is accessed primarily from the Auction tab on the Account Detail page. To access the Account Detail page for an entity, select the entity name hyperlink in the Name field in the My Accounts pane on the CITSS Home page (Figure 1). Alternatively, select the "Account Detail" button on an entity Account page (Figure 2) to access the Account Detail page. On the Account Detail page, select "Auction" to view the Auction tab (Figure 3).

|                    | Description                                                                                      |                                                                                            |                                                                                              |                                                                                                    |                                                                     |                                                                       |                                        |
|--------------------|--------------------------------------------------------------------------------------------------|--------------------------------------------------------------------------------------------|----------------------------------------------------------------------------------------------|----------------------------------------------------------------------------------------------------|---------------------------------------------------------------------|-----------------------------------------------------------------------|----------------------------------------|
| act Us             | Reminders                                                                                        |                                                                                            |                                                                                              |                                                                                                    |                                                                     |                                                                       |                                        |
| ser Profile        | Туре                                                                                             |                                                                                            |                                                                                              | Due Date                                                                                                    | Li                                                                  | nk                                                                    |                                        |
|                    | Under-Reported E                                                                                 | missions Shortfall - Not                                                                   | Surrendered                                                                                  | 2014-12-23 00:00:00                                                                                                   | DEST N                                                              | otifications page                                                     |                                        |
| ount Registration  | 2013 Shortfall                                                                                   |                                                                                            |                                                                                              | 2015-02-01 20:00:00                                                                                                   | EST C                                                               | ompliance Obligatio                                                   | ins page                               |
|                    | 2013 Untimely Sur                                                                                | rrender                                                                                    |                                                                                              | 2015-02-01 20:00:00 EST                                                                                               |                                                                     | Compliance Obligations page                                           |                                        |
| esentative Reports | 2015 Shortfall                                                                                   |                                                                                            |                                                                                              | 2017-02-01 20:00:00                                                                                                   | EST C                                                               | mpliance Obligations page                                             |                                        |
|                    | 2015 Untimely Sur                                                                                | rrender                                                                                    |                                                                                              | 2017-02-01 20:00:00                                                                                                   | EST C                                                               | ompliance Obligatio                                                   | ins page                               |
|                    | My Accounts                                                                                      |                                                                                            |                                                                                              |                                                                                                    |                                                                     |                                                                       |                                        |
|                    | My Accounts<br>Name                                                                              | Operating<br>Name                                                                          | Account Type                                                                                 | Account                                                                                                    | Jurisdictio                                                         | n Account<br>Status                                                   | Actio                                  |
|                    | My Accounts<br>Name<br>Atlanta Corp.                                                             | Operating<br>Name<br>Georgia Account                                                       | Account Type<br>Exchange Clearing<br>Holding                                                 | Account<br>Number<br>CA988-988                                                                                        | Jurisdictio                                                         | n Account<br>Status<br>Active                                         | Actio                                  |
|                    | My Accounts<br>Name<br>Atlanta Corp.<br>Charlottesville<br>Corp.                                 | Operating<br>Name<br>Georgia Account<br>Virginia Account                                   | Account Type<br>Exchange Clearing<br>Holding<br>General                                      | Account<br>Number<br>CA988-988<br>CA989-988                                                                           | Jurisdictio<br>California<br>California                             | n Account<br>Status<br>Active<br>Active                               | Actio<br>Viev<br>Viev                  |
|                    | My Accounts<br>Name<br>Atlanta Corp.<br>Charlottesville<br>Corp.<br>Austin Corp.                 | Operating<br>Name<br>Georgia Account<br>Virginia Account<br>Texas Account                  | Account Type<br>Exchange Clearing<br>Holding<br>General<br>Limited Use Holding               | Account<br>Number           CA988-988           CA989-988           CA989-989                                         | Jurisdictio<br>California<br>California<br>California               | n Account<br>Status<br>Active<br>Active<br>Active                     | Actio<br>Viev<br>Viev                  |
|                    | My Accounts<br>Name<br>Atlanta Corp.<br>Charlottesville<br>Corp.<br>Austin Corp.<br>Austin Corp. | Operating<br>Name<br>Georgia Account<br>Virginia Account<br>Texas Account<br>Texas Account | Account Type<br>Exchange Clearing<br>Holding<br>General<br>Limited Use Holding<br>Compliance | Account<br>Number           CA988-988           CA989-988           CA989-989           CA989-989           CA990-989 | Jurisdictio<br>California<br>California<br>California<br>California | n Account<br>Status<br>Active<br>Active<br>Active<br>Active<br>Active | Action<br>View<br>View<br>View<br>View |

Figure 1 User Home Page

| Log Out                               | Austin Corp. G                                                                       | eneral Acco                                           | ount (CA990-                                                | 990)                                                             |                                           |                                                |
|---------------------------------------|--------------------------------------------------------------------------------------|-------------------------------------------------------|-------------------------------------------------------------|------------------------------------------------------------------|-------------------------------------------|------------------------------------------------|
| Home<br>Contact Us<br>My User Profile | Your account information is prov<br>compliance instrument transfer<br>Transfers tab. | vided below. Select "Acc<br>from this account, select | ount Detail" to view or cha<br>"Initiate Transfer" from the | ange entity and account repre<br>e Holdings tab. To view the tra | sentative informa<br>nsfer history for tl | tion. To initiate a<br>his account, select the |
| Account Registration                  | Account Number                                                                       | CA990-990                                             |                                                             |                                                                  |                                           |                                                |
|                                       | Account Type                                                                         | General                                               |                                                             |                                                                  |                                           |                                                |
| Representative Reports                | Account Status                                                                       | Active                                                |                                                             |                                                                  |                                           |                                                |
| Glossary                              | Account Balance                                                                      | 1,000                                                 |                                                             |                                                                  |                                           |                                                |
|                                       | Available Account Balance                                                            | 1,000                                                 |                                                             |                                                                  |                                           |                                                |
|                                       | Account Detail                                                                       |                                                       |                                                             |                                                                  |                                           |                                                |
|                                       | Holdings Transfers                                                                   |                                                       |                                                             |                                                                  |                                           |                                                |
|                                       | Vintage Jurisdict                                                                    | ion Type S<br>T                                       | ub- Offset<br>ype Type                                      | Offset Project<br>ID                                             | Quantity                                  | Initiate<br>Transfer                           |
|                                       | 2013                                                                                 | Allowance                                             |                                                             |                                                                  | 1,000                                     | Initiate<br>Transfer                           |
|                                       |                                                                                      |                                                       |                                                             |                                                                  | C                                         | SV Excel 1 record                              |
|                                       |                                                                                      |                                                       |                                                             |                                                                  |                                           |                                                |

Figure 2 Account Detail Button on Account Page

#### Figure 3 Auction Tab

#### Company+B

This page shows information for your account or set of accounts. You may propose changes to the information listed under the General and Contact Information pages by selecting Edit Information at the bottom of the pages. You can remove or propose changes to Representatives, and Account Viewing Agents under their respective tabs. You can indicate your interest in participating in the next scheduled auction under the Auction Tab.

| General Account                                                                                                    | Compliance Ac                                                                                                    | count                                                                                                    |
|----------------------------------------------------------------------------------------------------|----------------------------------------------------------------------------------------------------|----------------------------------------------------------------------------------------------------|
| General Conta                                                                                                    | ct Information                                                                                                    | Representatives Account Viewing Agents Holding Limits Auction Facilities                                                                                                    |
| Auction and <b>F</b>                                                                                                    | Reserve Sale                                                                                                    | Information                                                                                                    |
| By selecting the "/<br>information, accou<br>transferred to the<br>entity's participati<br>you wish to stop s<br>Administrator. Info<br>Administrator if ar | Auction and Reser<br>Int numbers, repr<br>Auction and Rese<br>on in any upcomin<br>haring your entity<br>ormation will cont<br>a application to pa | ve Sale Information" box below, you are agreeing to have your entity name, entity contact<br>'esentative names, representative phone numbers, and representative email addresses<br>rve Sale Administrator and Financial Services Administrator for the purpose of facilitating your<br>ng auction or reserve sale. You may disable the "Auction and Reserve Sale Information" option if<br>y's information with the Auction and Reserve Sale Administrator and Financial Services<br>cinue to be shared with the Auction and Reserve Sale Administrator and Financial Services<br>rticipate in an auction or reserve sale is submitted. |
| NOTE: Only covere                                                                                                    | ed and opt-in enti                                                                                                    | ties are eligible to participate in reserve sales.                                                                                                    |
| Auction and Res<br>Information                                                                                                    | erve Sale                                                                                                    |                                                                                                    |
| Updated By                                                                                                    |                                                                                                    | B Smith                                                                                                    |
| Last Updated                                                                                                    |                                                                                                    | 2016-10-27 20:36:43 EDT                                                                                                    |
| Submit                                                                                                    |                                                                                                    |                                                                                                    |
| Initiate Even                                                                                                    | t Participatio                                                                                                    | n                                                                                                    |
| The "Initiate Even<br>Applications" butto                                                                                                    | t Participation" bu<br>on shows if the er                                                                                                    | utton displays if there is an upcoming event that is open for applications. The "View Event<br>ntity has submitted any applications for past or current events.                                                                                                    |
| To participate in an<br>application informa<br>applications for pa                                                                                          | n event, select th<br>ation as confirmat<br>st and upcoming o                                                                                      | e "Initiate Event Participation" button to prepare new application information or resubmit<br>tion of intent to bid for an upcoming event. Select the "View Event Applications" button to view<br>events or to edit existing application information for an upcoming event.                                                                                                    |
| Initiate Event P                                                                                                    | articipation                                                                                                    | View Event Applications                                                                                                    |
| Current and F                                                                                                    | uture Vintag                                                                                                    | e Purchase Limit %                                                                                                    |
| Each entity in the<br>Limit percentage (<br>Vintage Purchase<br>of future vintage a<br>the number of fut<br>allowances in an e                              | Cap-and-Trade pr<br>(shown below). Th<br>Limit percentage<br>allowances that m<br>ure vintage allowa<br>entity's accounts,                         | ogram is assigned a Current Vintage Purchase Limit percentage and a Future Vintage Purchase<br>is number of current vintage allowances that may be purchased at a given auction is the Current<br>multiplied by the number of current vintage allowances being offered at the auction. The number<br>iay be purchased at a given auction is the Future Vintage Purchase Limit percentage multiplied by<br>ances being offered at the auction. These purchase limits do not consider the balances of<br>and consequently the holding limit may be more restrictive than the purchase limit.                                               |
| If an entity is part<br>be applicable beca<br>members of the C                                                                                              | of a Corporate As<br>use the purchase<br>AG.                                                                                                    | sociation Group (CAG), the purchase limit percentages assigned to an individual entity may not limits are shared among all members of the CAG according to the shares agreed to by the                                                                                                    |
| Current Vintage<br>Limit %                                                                                                    | Purchase                                                                                                    | 25                                                                                                    |
| Future Vintage I<br>Limit %                                                                                                    | Purchase                                                                                                    | 25                                                                                                    |
| Last Updated                                                                                                    |                                                                                                    | 2016-10-27 20:36:43 EDT                                                                                                    |

The Auction tab, shown in Figure 3, has three sections: Auction and Reserve Sale Information, Initiate Event Participation, and Current and Future Vintage Purchase Limit %.

#### Auction and Reserve Sale Information

The Auction and Reserve Sale Information section provides an opportunity for a PAR or AAR to select the "Auction and Reserve Sale Information" box. Selecting the box indicates the entity's consent to have the entity name, entity contact information, account numbers, representative names, representative phone numbers, and representative email addresses transferred to the Auction and Reserve Sale Administrator and Financial Services Administrator for the purpose of facilitating the entity's participation in any upcoming auction or reserve sale.

Note that selecting the "Auction and Reserve Sale Information" box is not required to submit an event application. Further, submission of an event application by a PAR or AAR indicates the entity's consent to have the entity name, entity contact information, account numbers, representative names, representative phone numbers, and representative email addresses transferred to the Auction and Reserve Sale Administrator and Financial Services Administrator.

The "Auction and Reserve Sale Information" box is included in CITSS 8.0 as a means to facilitate transfer of entity and representative information to the Financial Services Administrator. For this reason, it is recommended that event applicants select the box. In a future release of CITSS, the box will be removed and entity and representative information for event applications will be provided to the Financial Services Administrator based solely on the submittal of an event application.

#### **Initiate Event Participation**

Entity representatives (PARs and AARs) can create event applications and view existing event applications using the buttons in the Initiate Event Participation section of the Auction tab. The "Initiate Event Participation" button will only display if there is an upcoming event that is open for applications (Figure 4). Select the "Initiate Event Participation" button to access the Create Event Application/Confirm Existing Data for Event page. This page is discussed in detail in the Creating an Event Application section of this User Reference.

#### Figure 4 Initiate Event Participation

# Initiate Event Participation The "Initiate Event Participation" button displays if there is an upcoming event that is open for applications. The "View Event Applications" button shows if the entity has submitted any applications for past or current events. To participate in an event, select the "Initiate Event Participation" button to prepare new application information or resubmit application information as confirmation of intent to bid for an upcoming event. Select the "View Event Applications" button to view applications for past and upcoming events or to edit existing application information for an upcoming event. Initiate Event Participation

The "View Event Applications" button will only display if the entity has submitted any applications for past or current events (Figure 5). Select the "View Event Applications" button to access the Event Applications page. This page is discussed in the Reviewing and Editing an Event Application section of this guide.

#### Figure 5 View Event Applications

# Initiate Event Participation The "Initiate Event Participation" button displays if there is an upcoming event that is open for applications. The "View Event Applications" button shows if the entity has submitted any applications for past or current events. To participate in an event, select the "Initiate Event Participation" button to prepare new application information or resubmit application information as confirmation of intent to bid for an upcoming event. Select the "View Event Applications" button to view applications for past and upcoming events or to edit existing application information for an upcoming event. View Event Applications

Both buttons will display if there is an upcoming event that is open for applications and the entity has submitted any applications for past or current events (Figure 6).

#### Figure 6 Initiate Event Participation and View Event Applications

| Initiate Event Participation                                                                                                    |
|----------------------------------------------------------------------------------------------------|
| The "Initiate Event Participation" button displays if there is an upcoming event that is open for applications. The "View Event<br>Applications" button shows if the entity has submitted any applications for past or current events.                                                                                                    |
| To participate in an event, select the "Initiate Event Participation" button to prepare new application information or resubmit<br>application information as confirmation of intent to bid for an upcoming event. Select the "View Event Applications" button to view<br>applications for past and upcoming events or to edit existing application information for an upcoming event. |
| Initiate Event Participation View Event Applications                                                                                                    |

#### **Current and Future Vintage Purchase Limit %**

The Auction tab also includes information about the current vintage purchase limit percentage and future vintage purchase limit percentage assigned to the entity based on the entity type. The current vintage purchase limit displayed is applicable to the Current Auction and the future vintage purchase limit displayed is applicable to the Advance Auction.

Per the Cap-and-Trade Regulation, covered entities, opt-in covered entities, and electrical distribution utilities are assigned a purchase limit of 25 percent of allowances offered in the Current Auction and 25 percent of allowances offered in the Advance Auction. Voluntarily associated entities are assigned a purchase limit of 4 percent of allowances offered in the Current Auction and 4 percent of allowances offered in the Advance Auction. If an entity is part of a corporate association group (CAG), the purchase limit percentages displayed on this tab may not be applicable because the purchase limit is divided among all members of the CAG. The purchase limit distribution for each member of the CAG is presented on the Corporate Associates tab on the Account Detail page.

#### **Creating an Event Application for the First Time in CITSS**

Select the "Initiate Event Participation" button on the Auction tab to access the Create Event Application/Confirm Existing Data for Event page (Figure 7).

#### Figure 7 Create Event Application/Confirm Existing Data for Event Page

#### **Create Event Application/Confirm Existing Data for Event**

This page allows a representative to submit new application information or resubmit application information as confirmation of intent to bid for an upcoming event. Required fields are indicated by asterisks. Fields will be prepopulated with information from the most recently approved application. A representative may select one or a combination of forms of bid guarantee. If cash bid guarantee is selected, the representative must complete the "Bid Guarantee Return Instructions - Cash Bid Guarantee" pane. If a physical bid guarantee (any form other than cash) is selected, the representative must complete the "Bid Guarantee" Bid Guarantee Return Guarantee Return Instructions - Physical Bid Guarantee" pane.

#### Bid Guarantee Attestation Submit

| Event Application Inform | ation |               |
|--------------------------|-------|---------------|
| CITSS Entity ID          |       | CA990         |
| Legal Name               |       | Austin Corp.  |
| Operating Name           |       | Texas Account |
| Event                    | *     | Select 🔻      |

| Forms of Bid Guarantee        | 9                    |   |
|-------------------------------|----------------------|---|
| Currency                      | * USD                | ¥ |
| Please select one or more for | ms of bid guarantee: |   |
| Cash                          |                      |   |
| Letter of Credit              |                      |   |
| Bond                          |                      |   |
| Back To Top                   |                      |   |

\* Relact -

#### Attestation

Attentation Deensnee

Section 95912(d)(4)(E) of the California Cap-and-Trade Regulation requires entities to submit an attestation disclosing the existence and status of any ongoing investigation or an investigation that has occurred within the last ten years with respect to any alleged violation of any rule, regulation, or law associated with any commodity, securities, environmental, or financial market for the entity participating in the auction, and all other entities with whom the entity has a corporate association, direct corporate association, or indirect corporate association pursuant to section 95833 that participate in a carbon, fuel, or electricity market. The attestation must be updated to reflect any change in the status of an investigation that has occurred since the most recent auction application attestation was submitted.

Selecting "Yes" to this Attestation Response indicates that the representative understands the requirements of section 95912(d)(4)(E) and attests that the entity will have submitted and/or updated the required attestation to ARB by the deadline to apply to participate in this auction. An Auction Application Attestation Disclosure Form is available on the ARB Auction Information webpage at https://www.arb.ca.gov/auction.

Selecting "No" to this Attestation Response indicates that the representative understands the requirements of section 95912(d)(4)(E) and attests that the entity has no updates to the disclosures since the most recent auction application attestation was submitted.

The Attestation requirement does not apply to reserve sales. Select "No" if submitting an application or confirmation of intent to bid to a reserve sale.

| Confirm and Submit                                                                                                    |                                                                                                    |
|----------------------------------------------------------------------------------------------------|----------------------------------------------------------------------------------------------------|
| Selecting the "Confirm" bu<br>entity name, entity contact<br>representative email addr<br>facilitating participation in | Itton submits event application information for the selected event. By selecting the "Confirm" button, you agree to have the<br>t information, account numbers, representative names, representative phone numbers, bid guarantee information, and<br>resses transferred to the Auction and Reserve Sale Administrator and Financial Services Administrator for the purpose of<br>the selected event. |
| lacintating participation in                                                                                            |                                                                                                    |
| Password                                                                                                    | *                                                                                                    |

This page has six panes corresponding to the categories of information required in the event application: Event Application Information, Forms of Bid Guarantee, Bid Guarantee Return Instructions – Cash Bid Guarantee, Bid Guarantee Return Instructions – Physical Bid Guarantee, Attestation, and Confirm and Submit.

Note that in Figure 7 the two Bid Guarantee Return Instructions panes are not displayed. If the user has JavaScript enabled in the web browser, these panes will only be displayed as required based on the selections made in the Forms of Bid Guarantee pane. If the user does not have JavaScript enabled, the Bid Guarantee Return Instructions panes will display by default.

Required fields are indicated by asterisks (\*) and tooltips are indicated by question marks (?). Tooltips are provided to assist users with the required entries and are activated by hovering the mouse cursor over the question mark (?). Select the links above the Event Application Information pane to quickly navigate to each pane. Select the "Back To Top" link at the bottom of each pane to return to the top of the page.

#### **Event Application Information**

The Event Application Information pane displays the CITSS Entity ID, Legal Name, Operating Name, and an Event dropdown menu (Figure 8). Use the Event dropdown menu to select the event for which the entity is submitting an application.

#### Figure 8 Event Application Information Pane

| Event Application In | formation |                    |
|----------------------|-----------|--------------------|
| CITSS Entity ID      |           | CA990              |
| Legal Name           |           | Austin Corp.       |
| Operating Name       |           | Texas Account      |
| Event                | *         | Select             |
|                      |           | Upcoming Auction 1 |

The Event dropdown menu will only display events that the entity is eligible to participate in during the open application period. For more information on event application periods, refer to event notices and to the Auction and Reserve Sale Activities Summary of Expected Dates on the ARB Auction Information webpage (<u>https://www.arb.ca.gov/auction</u>) and Reserve Sale Information webpage (<u>https://www.arb.ca.gov/cc/capandtrade/reservesale/reservesale.htm</u>).

#### Forms of Bid Guarantee and Currency Selection

In the Forms of Bid Guarantee pane (Figure 9), select the currency in which the entity's bid guarantee will be submitted and the form, or forms, of bid guarantee to be

submitted. Entities registered in the California Cap-and-Trade Program can only select United States Dollars (USD) in the Currency dropdown menu.

Figure 9 Forms of Bid Guarantee Pane

| Forms of Bid Guarant        | ee                              |
|-----------------------------|---------------------------------|
| Currency                    | * USD V                         |
| Please select one or more f | orms of bid gt <mark>USD</mark> |
| Cash                        | <b>v</b>                        |
| Letter of Credit            | •                               |
| Bond                        |                                 |
| Back To Top                 |                                 |

Select one or a combination of the allowable forms of bid guarantee to be submitted. Refer to the Detailed Auction Requirements and Instructions on the ARB Auction Information webpage (<u>https://www.arb.ca.gov/auction</u>) for guidance on submitting bid guarantees.

If cash is selected as a form of bid guarantee, instructions must be provided in the Bid Guarantee Return Instructions – Cash Bid Guarantee pane for return of funds via wire transfer. If a physical form of bid guarantee is selected, instructions must be provided in the Bid Guarantee Return Instructions – Physical Bid Guarantee pane for return of the bid guarantee.

#### **Bid Guarantee Return Instructions - Cash Bid Guarantee**

The Bid Guarantee Return Instructions – Cash Bid Guarantee pane is illustrated in Figure 10.

Cash bid guarantee return instructions require, at a minimum, the following fields: Beneficiary Bank Name, Beneficiary Bank Routing Number or SWIFT/Bank Identifier Code (BIC), Beneficiary Account Name, Beneficiary Bank Account Number (entered twice for confirmation), and the last four characters of the Beneficiary Bank Account Number. Once the application is submitted, only the last four characters will be displayed for confirmation. If return of funds to the entity requires an Intermediary Bank, then additional information specific to the Intermediary Bank is required, including Intermediary Bank Name and Intermediary Bank Routing Number or Intermediary Bank SWIFT/BIC.

A SWIFT/BIC should be provided for international transfer of funds. If the Beneficiary Bank and the Financial Services Administrator returning funds are in the same country, a SWIFT/BIC is not required.

Use the Beneficiary Account Name field to enter identifying information such as Entity Legal Name to assist the Beneficiary Bank in identifying the wire transfer.

Note that if the "Cash" box in the Forms of Bid Guarantee pane is deselected, any fields that were completed in the Bid Guarantee Return Instructions – Cash Bid Guarantee pane will be cleared. Upon reselecting the "Cash" box, the cash bid guarantee return instructions will be blank.

#### Figure 10 Bid Guarantee Return Instructions – Cash Bid Guarantee Pane

|                                                                                                    |                                                                                            | bla oddiantee                                                                                                    |                                                                                                    |
|----------------------------------------------------------------------------------------------------|--------------------------------------------------------------------------------------------|----------------------------------------------------------------------------------------------------|----------------------------------------------------------------------------------------------------|
| If cash is selected as a form of bid<br>require, at a minimum, the followin<br>Beneficiary Account Name, Benefi<br>Account Number. Once the applic:                                                                                                    | guarantee, instruct<br>ng fields: Beneficiar<br>ficiary Bank Accoun<br>ation is submitted, | ons must be provided for return of funds via wire<br>/ Bank Name, Beneficiary Bank Routing Number<br>: Number (entered twice for confirmation), and the<br>nly the last four characters will be displayed for c | transfer. Cash bid guarantee return instructions<br>• or SWIFT/Bank Identifier Code (BIC),<br>e last four characters of the Beneficiary Bank<br>confirmation. |
| Beneficiary Bank Informati                                                                                                    | ion                                                                                        |                                                                                                    |                                                                                                    |
| Beneficiary Bank Name                                                                                                    | *                                                                                          |                                                                                                    |                                                                                                    |
| Beneficiary Bank Routing<br>Number (ABA Routing Number<br>or Canadian Routing Number)                                                                                                    |                                                                                            | ?                                                                                                    |                                                                                                    |
| Beneficiary Bank SWIFT/Bank<br>Identifier Code (BIC)                                                                                                    |                                                                                            | ?                                                                                                    |                                                                                                    |
| Beneficiary Account Name                                                                                                    | *                                                                                          | ?                                                                                                    |                                                                                                    |
| Beneficiary Account Number                                                                                                    | *                                                                                          |                                                                                                    | ?                                                                                                    |
| Re-enter Beneficiary Account<br>Number                                                                                                    | *                                                                                          |                                                                                                    | ?                                                                                                    |
| Last four characters of the<br>Beneficiary Account Number                                                                                                    | *                                                                                          |                                                                                                    |                                                                                                    |
| Payment Detail                                                                                                    |                                                                                            |                                                                                                    |                                                                                                    |
| Beneficiary Bank City                                                                                                    |                                                                                            |                                                                                                    | Z                                                                                                    |
| Beneficiary Bank                                                                                                    | Select                                                                                     | Υ                                                                                                    |                                                                                                    |
| Intermediary Bank Informa                                                                                                    | ation                                                                                      |                                                                                                    |                                                                                                    |
| If return of funds to the entity requi                                                                                                    | ires an Intermediar                                                                        | Bank, then additional information specific to the                                                                                                    | Intermediana Bank is required including                                                                                                    |
| Intermediary Bank Name and Inter                                                                                                    | rmediary Bank Rou                                                                          | ting Number or Intermediary Bank SWIFT/BIC.                                                                                                    | Internetiary bank is required, including                                                                                                    |
| Intermediary Bank Name and Inte<br>Intermediary Bank Name                                                                                                    | rmediary Bank Rou                                                                          | ting Number or Intermediary Bank SWIFT/BIC.                                                                                                    | intermediary bank is required, including                                                                                                    |
| ntermediary Bank Name and Inte<br>Intermediary Bank Name<br>Intermediary Bank Routing<br>Number (ABA Routing Number<br>or Canadian Routing Number)                                                                                                    | ermediary Bank Rou                                                                         | ting Number or Intermediary Bank SWIFT/BIC.                                                                                                    | intermediary bank is required, including                                                                                                    |
| ntermediary Bank Name and Inte<br>ntermediary Bank Name<br>ntermediary Bank Routing<br>Number (ABA Routing Number<br>or Canadian Routing Number)<br>ntermediary Bank SWIFT/Bank<br>dentifier Code (BIC)                                                                                       | rmediary Bank Rou                                                                          | ting Number or Intermediary Bank SWIFT/BIC.                                                                                                    | intermediary bails is required, including                                                                                                    |
| ntermediary Bank Name and Inte<br>ntermediary Bank Name<br>ntermediary Bank Routing<br>Number (ABA Routing Number)<br>or Canadian Routing Number)<br>ntermediary Bank SWIFT/Bank<br>dentifier Code (BIC)<br>Financial Contact Informat                                                        | rmediary Bank Rou                                                                          | ting Number or Intermediary Bank SWIFT/BIC.                                                                                                    | intermediary bails is required, including                                                                                                    |
| ntermediary Bank Name and Inte<br>ntermediary Bank Name<br>ntermediary Bank Routing<br>Number (ABA Routing Number)<br>or Canadian Routing Number)<br>ntermediary Bank SWIFT/Bank<br>dentifier Code (BIC)<br>Financial Contact Informat<br>Name                                                | rmediary Bank Rou                                                                          | ting Number or Intermediary Bank SWIFT/BIC.                                                                                                    | internetiary Bank is required, including                                                                                                    |
| ntermediary Bank Name and Inte<br>ntermediary Bank Name<br>ntermediary Bank Routing<br>Number (ABA Routing Number)<br>or Canadian Routing Number)<br>ntermediary Bank SWIFT/Bank<br>dentifier Code (BIC)<br>Financial Contact Informat<br>Name<br>Company                                     | tion                                                                                       | ting Number or Intermediary Bank SWIFT/BIC.                                                                                                    | intermediary bally is required, including                                                                                                    |
| ntermediary Bank Name and Inte<br>ntermediary Bank Name<br>ntermediary Bank Routing<br>Jumber (ABA Routing Number)<br>or Canadian Routing Number)<br>ntermediary Bank SWIFT/Bank<br>dentifier Code (BIC)<br>Financial Contact Informat<br>Jame<br>Company<br>Title                            | tion                                                                                       | ting Number or Intermediary Bank SWIFT/BIC.                                                                                                    | imennediary Bank is required, including                                                                                                    |
| ntermediary Bank Name and Inte<br>ntermediary Bank Name<br>ntermediary Bank Routing<br>Number (ABA Routing Number)<br>or Canadian Routing Number)<br>ntermediary Bank SWIFT/Bank<br>dentifier Code (BIC)<br>Financial Contact Informat<br>Name<br>Company<br>Fitle<br>Felephone               | tion                                                                                       | ting Number or Intermediary Bank SWIFT/BIC.                                                                                                    | intermediary balls is required, including                                                                                                    |
| Intermediary Bank Name and Inte<br>Intermediary Bank Name<br>Intermediary Bank Routing<br>Number (ABA Routing Number)<br>or Canadian Routing Number)<br>Intermediary Bank SWIFT/Bank<br>Identifier Code (BIC)<br>Financial Contact Informat<br>Name<br>Company<br>Title<br>Telephone<br>Email | tion                                                                                       | ting Number or Intermediary Bank SWIFT/BIC.                                                                                                    | intermediary balls is required, including                                                                                                    |

#### **Bid Guarantee Return Instructions - Physical Bid Guarantee**

The Bid Guarantee Return Instructions - Physical Bid Guarantee pane is illustrated in Figure 11.

To provide physical bid guarantee return instructions, all fields must be completed. Post Office (PO) Box addresses are not acceptable for a physical return address because the return of a physical bid guarantee requires a signature for security and confirmation of receipt.

Note that if the "Letter of Credit" or "Bond" box in the Forms of Bid Guarantee pane is deselected, any fields that were completed in the Bid Guarantee Return Instructions – Physical Bid Guarantee pane will be cleared. Upon reselecting the "Letter of Credit" or "Bond" box, the physical bid guarantee return instructions will be blank.

#### Figure 11 Bid Guarantee Return Instructions – Physical Bid Guarantee Pane

| Bid Guarantee Return Inst                                                                                          | ructions - Physical Bid Guarantee                                                                                                    |
|----------------------------------------------------------------------------------------------------|----------------------------------------------------------------------------------------------------|
| If a physical form of bid guarantee<br>instructions, all fields must be con<br>requires a signature for security a | e is selected, instructions must be provided for the return of bid guarantee. To provide physical bid guarantee<br>npleted. The mailing address must not be a Post Office (PO) Box address. The return of a physical bid guarantee<br>nd confirmation of receipt. |
| Name of a contact individual                                                                                       | *                                                                                                    |
| Physical Return Address (PO<br>Box not allowed)                                                                    | *                                                                                                    |
| Return City                                                                                                    | *                                                                                                    |
| Return Postal Code                                                                                                 | *                                                                                                    |
| Return State/Province                                                                                              | * Select •                                                                                                    |
| Return Country                                                                                                    | * Select ▼                                                                                                    |
| Return Contact Phone Number                                                                                        | *                                                                                                    |
| Back To Top                                                                                                    |                                                                                                    |

#### Attestation

In the Attestation pane, select "Yes" or "No" in response to the attestation requirement presented (Figure 12).

In addition to the attestation response in the Attestation pane, California entities must ensure that a proper Auction Attestation Disclosure has been submitted for the application to be considered complete. A California entity must submit an Auction Attestation Disclosure for the first auction that the entity participates in after November 2014. Additionally, the entity is required to disclose updates to reflect any change in the status of an investigation that has occurred since the most recent auction application attestation was submitted. A "Yes" answer in the Attestation pane indicates that you understand the Regulatory requirements and that you will submit or update the required attestation to ARB by the deadline to apply for the auction. A "No" answer in the Attestation pane indicates that you understand the Regulatory requirements and that you have no updates to the disclosures since the most recent auction application attestation was submitted.

A disclosure can be submitted using the <u>Auction Application Attestation Disclosure</u> <u>Form</u> available from the ARB Auction Information webpage. For further guidance on the Attestation, refer to the Detailed Auction Requirements and Instructions on the ARB Auction Information webpage at <u>https://www.arb.ca.gov/auction</u>.

The Attestation requirement does not apply to reserve sales. Select "No" if submitting an application to a reserve sale.

#### Figure 12 Attestation Pane (California Entities)

-- Select -- 🔻

#### Attestation

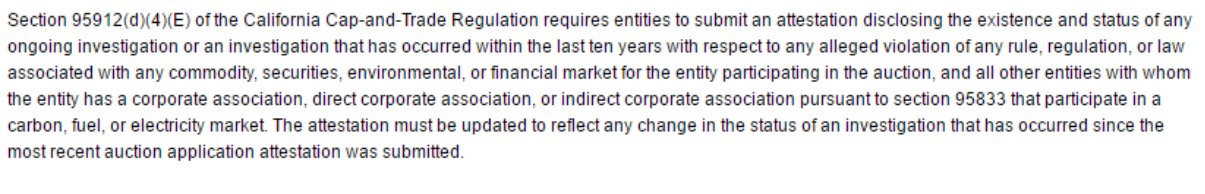

Selecting "Yes" to this Attestation Response indicates that the representative understands the requirements of section 95912(d)(4)(E) and attests that the entity will have submitted and/or updated the required attestation to ARB by the deadline to apply to participate in this auction. An Auction Application Attestation Disclosure Form is available on the ARB Auction Information webpage at https://www.arb.ca.gov/auction.

Selecting "No" to this Attestation Response indicates that the representative understands the requirements of section 95912(d)(4)(E) and attests that the entity has no updates to the disclosures since the most recent auction application attestation was submitted.

The Attestation requirement does not apply to reserve sales. Select "No" if submitting an application or confirmation of intent to bid to a reserve sale.

Attestation Response \*
Back To Top

#### **Confirm and Submit**

To submit the event application, enter your CITSS password in the Confirm and Submit pane and select the "Confirm" button (Figure 13). By selecting the "Confirm" button, you agree to have the entity name, entity contact information, account numbers, representative names, representative phone numbers, bid guarantee information, and representative email addresses transferred to the Auction and Reserve Sale Administrator and Financial Services Administrator for the purpose of facilitating participation in the selected event.

Select the "Cancel" button to cancel the event application. Any information that had been entered in the application will be cleared and you will be returned to the Auction tab.

#### Figure 13 Confirm and Submit Pane

| Confirm and Submit                                                                                                    |                                                                                                    |
|----------------------------------------------------------------------------------------------------|----------------------------------------------------------------------------------------------------|
| Selecting the "Confirm" but<br>entity name, entity contact i<br>representative email addre:<br>facilitating participation in th | on submits event application information for the selected event. By selecting the "Confirm" button, you agree to have the<br>nformation, account numbers, representative names, representative phone numbers, bid guarantee information, and<br>sses transferred to the Auction and Reserve Sale Administrator and Financial Services Administrator for the purpose of<br>he selected event. |
| Password                                                                                                    | *                                                                                                    |
| Cancel Confirm                                                                                                    |                                                                                                    |

After submitting an event application, the Event Applications page will be displayed with a message stating: "Event participation successfully created." This message indicates that the event application has been submitted (Figure 14).

#### Figure 14 Event Participation Successfully Created

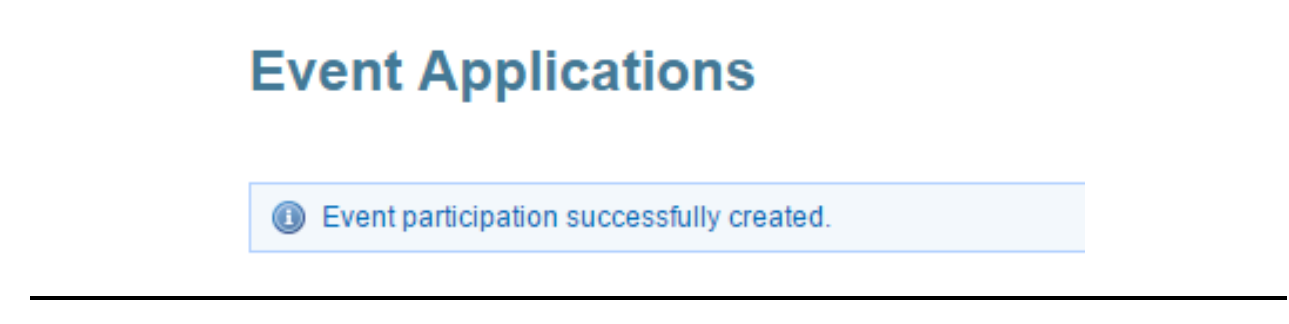

## **Creating Subsequent Event Applications**

CITSS will maintain entity information from the entity's most recently approved event application for each event type (i.e., auction and reserve sale) and prepopulate subsequent event applications using that information for the same event type. However, if the entity has only submitted applications to one event type (e.g., auctions), the entity's first event application to the other event type (e.g., reserve sale) will be prepopulated with application information from the entity's most recently approved event application, even though it is not the same event type.

If the entity's bid guarantee return instructions have not changed from the instructions provided in the most recently approved event application, the PAR or AAR will only

need to complete the Event selection, Attestation response, enter his or her password, and select the "Confirm" button to submit the event application.

A prepopulated event application is illustrated in Figure 15. In this example, the entity's most recently approved event application information included cash bid guarantee return instructions. When an event application is prepopulated with cash bid guarantee return instructions, the Beneficiary Account Number and Re-enter Beneficiary Account Number fields will be blank (Figure 16). CITSS does not store beneficiary account numbers once they have been transmitted to the Financial Services Administrator and the event is closed.

The Last four characters of the Beneficiary Account Number field will be prepopulated with the last four characters of the account number that the Financial Services Administrator has on file from the most recently approved event application. When submitting an event application that has been prepopulated, leave the Beneficiary Account Number field blank if there is no change in the account number from what was previously submitted. If the account number needs to be updated, enter the new information in the Beneficiary Account Number field. If a new Beneficiary Account Number is entered, re-enter the account number in the Re-enter Beneficiary Account Number field, and update the last four characters of the account number in the last four characters of the Beneficiary Account Number field.

#### Figure 15 Event Application Prepopulated

| CITSS Entity ID                                                                                                    |                                                                                                    |                                                                                                    |                                                                                                    |                                                                                                    |
|----------------------------------------------------------------------------------------------------|----------------------------------------------------------------------------------------------------|----------------------------------------------------------------------------------------------------|----------------------------------------------------------------------------------------------------|----------------------------------------------------------------------------------------------------|
| Logal Name                                                                                                    |                                                                                                    | CA990                                                                                                    |                                                                                                    |                                                                                                    |
| Leyai Name                                                                                                    |                                                                                                    | Austin Corp.                                                                                                    |                                                                                                    |                                                                                                    |
| Operating Name                                                                                                    |                                                                                                    | rexas Account                                                                                                    |                                                                                                    |                                                                                                    |
| Event                                                                                                    | *                                                                                                    | Select                                                                                                    | <b>T</b>                                                                                                    |                                                                                                    |
| Forms of Bid Guarantee                                                                                                    |                                                                                                    |                                                                                                    |                                                                                                    |                                                                                                    |
| Currency                                                                                                    | *                                                                                                    | USD V                                                                                                    |                                                                                                    |                                                                                                    |
| Please select one or more forms of                                                                                                    | f bid g                                                                                                    | uarantee:                                                                                                    |                                                                                                    |                                                                                                    |
| Cash                                                                                                    |                                                                                                    | ×                                                                                                    |                                                                                                    |                                                                                                    |
| Letter of Credit                                                                                                    |                                                                                                    |                                                                                                    |                                                                                                    |                                                                                                    |
| Back To Top                                                                                                    |                                                                                                    |                                                                                                    |                                                                                                    |                                                                                                    |
|                                                                                                    |                                                                                                    |                                                                                                    |                                                                                                    |                                                                                                    |
| Bid Guarantee Return Instru                                                                                                    | uctio                                                                                                    | ons - Cash Bid Guaran                                                                                                    | tee                                                                                                    |                                                                                                    |
| require, at a minimum, the following<br>Beneficiary Account Name, Benefic<br>Account Number. Once the applica                                                                                                    | guara<br>ig field<br>iciary E<br>ation is                                                                                                    | is: Beneficiary Bank Name, E<br>Bank Account Number (enter<br>s submitted, only the last four                                                                                                    | orded for fearing of and s via whe dansier. Cash bid gualantee<br>seneficiary Bank Routing Number or SWIFT/Bank Identifier Coc<br>ed twice for confirmation), and the last four characters of the Be<br>r characters will be displayed for confirmation.                                                                                                    | le (BIC<br>eneficia                                                                                                    |
| Beneficiary Bank Informatio                                                                                                    | on                                                                                                    |                                                                                                    |                                                                                                    |                                                                                                    |
| Beneficiary Bank Name                                                                                                    | *                                                                                                    | Hank's Bank                                                                                                    |                                                                                                    |                                                                                                    |
| Beneficiary Bank Routing                                                                                                    |                                                                                                    | 123456789                                                                                                    | ?                                                                                                    |                                                                                                    |
| Number (ABA Routing Number<br>or Canadian Routing Number)                                                                                                    |                                                                                                    |                                                                                                    |                                                                                                    |                                                                                                    |
| Beneficiary Bank SWIFT/Bank                                                                                                    |                                                                                                    |                                                                                                    | ?                                                                                                    |                                                                                                    |
| Identifier Code (BIC)                                                                                                    |                                                                                                    |                                                                                                    |                                                                                                    |                                                                                                    |
| Beneficiary Account Name                                                                                                    | *                                                                                                    | Austin Corp. Savings Acct                                                                                                    | ¢                                                                                                    |                                                                                                    |
| Beneficiary Account Number                                                                                                    | *                                                                                                    |                                                                                                    |                                                                                                    | ?                                                                                                    |
| Re-enter Beneficiary Account<br>Number                                                                                                    | *                                                                                                    |                                                                                                    |                                                                                                    | ?                                                                                                    |
| Last four characters of the                                                                                                    | *                                                                                                    | 3456                                                                                                    |                                                                                                    |                                                                                                    |
| Beneficiary Account Number                                                                                                    |                                                                                                    |                                                                                                    |                                                                                                    |                                                                                                    |
| Payment Detail                                                                                                    |                                                                                                    | WCI Auction                                                                                                    |                                                                                                    |                                                                                                    |
| Beneficiary Bank City                                                                                                    |                                                                                                    | Sacramento                                                                                                    | 2                                                                                                    |                                                                                                    |
| Beneficiary Bank                                                                                                    |                                                                                                    | California                                                                                                    | ×                                                                                                    |                                                                                                    |
| State/Province                                                                                                    |                                                                                                    |                                                                                                    |                                                                                                    |                                                                                                    |
| Internediary bank Name                                                                                                    |                                                                                                    |                                                                                                    | ?                                                                                                    |                                                                                                    |
| Intermediary Bank Routing                                                                                                    |                                                                                                    |                                                                                                    |                                                                                                    |                                                                                                    |
| Intermediary Bank Routing<br>Number (ABA Routing Number<br>or Canadian Routing Number)                                                                                                    |                                                                                                    |                                                                                                    |                                                                                                    |                                                                                                    |
| Intermediary Bank Routing<br>Number (ABA Routing Number<br>or Canadian Routing Number)<br>Intermediary Bank SWIFT/Bank                                                                                                    |                                                                                                    |                                                                                                    | ?                                                                                                    |                                                                                                    |
| Intermediary Bank Routing<br>Number (ABA Routing Number<br>or Canadian Routing Number)<br>Intermediary Bank SWIFT/Bank<br>Identifier Code (BIC)                                                                                                    |                                                                                                    |                                                                                                    | ?                                                                                                    |                                                                                                    |
| Intermediary Bank Routing<br>Number (ABA Routing Number)<br>or Canadian Routing Number)<br>Intermediary Bank SWIFT/Bank<br>Identifier Code (BIC)<br>Financial Contact Informati                                                                                                    | ion                                                                                                    |                                                                                                    | ?                                                                                                    |                                                                                                    |
| Intermediary Bank Routing<br>Number (ABA Routing Number)<br>or Canadian Routing Number)<br>Intermediary Bank SWIFT/Bank<br>Identifier Code (BIC)<br>Financial Contact Informati<br>Name                                                                                                    | ion                                                                                                    | Hank                                                                                                    | 7                                                                                                    |                                                                                                    |
| Intermediary Bank Routing<br>Number (ABA Routing Number)<br>or Canadian Routing Number)<br>Intermediary Bank SWIF/Bank<br>Identifier Code (BIC)<br>Financial Contact Informati<br>Name<br>Company                                                                                                    | ion                                                                                                    | Hank Austin Corp.                                                                                                    | 7                                                                                                    |                                                                                                    |
| Intermediary Bank Routing<br>Number (ABA Routing Number)<br>Intermediary Bank SWIFT/Bank<br>Identifier Code (BIC)<br>Financial Contact Informati<br>Name<br>Company<br>Title                                                                                                    | ion                                                                                                    | Hank<br>Austin Corp.<br>President                                                                                                    | 7                                                                                                    |                                                                                                    |
| Intermediary Bank Routing<br>Number (ABA Routing Number<br>or Canadian Routing Number)<br>Intermediary Bank SWIFT/Bank<br>Identifier Code (BK)<br>Financial Contact Informati<br>Name<br>Company<br>Title<br>Telephone                                                                                                    | ion                                                                                                    | Hank<br>Austin Corp.<br>President<br>5551234567                                                                                                    | 7                                                                                                    |                                                                                                    |
| Intermediary Bank Routing<br>Number (ABA Routing Number)<br>Intermediary Bank SWF/TBank<br>Identifier Code (cit)<br>Financial Contact Informati<br>Name<br>Company<br>Title<br>Telephone<br>Email<br>Back Th The N                                                                                                    | ion                                                                                                    | Hank<br>Austin Corp.<br>President<br>5551234567<br>hhudson@demo.citssdev.                                                                                                    | 7                                                                                                    |                                                                                                    |
| Intermediary Bank Routing<br>Number (ABA Routing Number)<br>or Canadian Routing Number)<br>Intermediary Bank SWF/TBank<br>Meintefic Code (BU)<br>Financial Contact Informati<br>Name<br>Company<br>Title<br>Email<br>Back To Too                                                                                                    | ion                                                                                                    | Hank<br>Austin Corp.<br>President<br>5551234567<br>hhudson@demo.citssdev                                                                                                    | 7                                                                                                    |                                                                                                    |
| Intermediary Bank Routing<br>Number (ABA Routing Number)<br>or Canadian Routing Number)<br>Intermediary Bank SWF/TBank<br>Meinter Code (RU)<br>Financial Contact Informati<br>Name<br>Company<br>Title<br>Email<br>Back To Too<br>Attestation                                                                                                    | ion                                                                                                    | Hank<br>Austin Corp.<br>President<br>5551234567<br>hhudson@demo.citsdev                                                                                                    | 7                                                                                                    |                                                                                                    |
| Intermediary Bank Routing<br>Number (ABA Routing Number)<br>or Canadan Routing Number)<br>Financial Contact Informati<br>Name<br>Company<br>Company<br>Title<br>Back Do Bo<br>Hestation<br>Secton 95912(d1/44F)ortha Chain                                                                                                    | fornia                                                                                                    | Hank<br>Austin Corp.<br>President<br>555124567<br>hhudson@demo.citsdev.                                                                                                    | ?<br>equires entities to submit an attackation disclosion the evidence                                                                                                    | e and f                                                                                                    |
| Intermediary Bank Routing<br>Number (ABA Routing Number)<br>or Canadan Routing Number)<br>Immendiary Bank SWFFTBank<br>Identifier Code (BIC)<br>Financial Contact Informati<br>Name<br>Company<br>Table<br>Table<br>Table<br>Email<br>Back. To Table<br>Attestation<br>Section 95912(c)(4)(E) of the Califi                                                                                                    | fornia                                                                                                    | Hank Austin Corp. President 5551234567 htudson@demo.ctbsdev Cap-and-Trade Regulation that has occurred within the                                                                                                    | ?<br>equires entities to submit an attestation disclosing the existence<br>last ten years with respect to any sileged violation of any nile.                                                                                                    | e and 1                                                                                                    |
| Intermediary Bank Routing<br>Number (ABA Routing Number)<br>or Canadan Routing Number)<br>Financial Contact Informati<br>Kenther Code (BIC)<br>Financial Contact Informati<br>Name<br>Company<br>Tible<br>Company<br>Tible<br>Email<br>Back To Top<br>Company<br>Section 93912(d)(4)(E) of the Califi<br>Section 93912(d)(4)(E) of the Califi<br>Company Internet Section 93912(d)(4)(E) of the Califi<br>Section 93912(d)(4)(E) of the Califi                                                                                                    | ion<br>fornia<br>igatior<br>curitie<br>ion, di                                                                                                    | Hank Austin Corp. President S551234567 hhudson@demo.ctisdev Cap-and-Trace Regulation that has occurred within the s, environmental, or fracer                                                                                                    | ?<br>equires entities to submit an affestation disclosing the existence<br>last ten years with respect to any alleged violation of any rule,<br>il market for the entity participating in the auction, and all other<br>indirect corporate association pursuant section \$933 and all other                                                                                                    | e and s<br>regula:<br>particip                                                                                                    |
| Intermediary Bank Routing<br>Number (ABA Routing Number)<br>or Canadan Routing Number)<br>Financial Contact Informati<br>Name<br>Company<br>Title<br>Company<br>Title<br>Email<br>Back To Boo<br>Email<br>Back To Boo<br>Secton 959/20(4)(4)E) of the Califord<br>Attestation<br>Secton 959/20(4)(4)E) of the Califord<br>associated with any commodity, as                                                                                                    | fornia<br>igatior<br>scuritie<br>ion, di<br>The att                                                                                                    | Hank Austin Corp President S551234567 hhudson@demo.citisdev Cap-and-Trade Regulation than has occurred with the manual of the second second se | ?<br>equires entities to submit an attestation disclosing the existence<br>last ten years with respect to any alleged violation of any rule<br>in market for the entity participating in the auction, and all other<br>in fighter convorte association pursuants exclosely and all other<br>reflect any change in the status of an investigation that has occ                                                                                                    | e and s<br>regulat<br>entities<br>particip<br>uurred s                                                                                    |
| Intermediary Bank Routing<br>Number (ABA Routing Number)<br>or Canadian Routing Number)<br>Immendiary Bank SWFTBank<br>Identifier Code (BIC)<br>Financial Contact Informati<br>Name<br>Company<br>Title<br>Email<br>Back Tb To<br>Attestation<br>Section 95912(d)(4)E) of the Calif<br>ongoing investigation or an investig<br>Attestation<br>Section Operation or an investig<br>email or anomaly and the Calif<br>ongoing investigation or an investig<br>the entity has a corporate association marks T<br>most recent auction application and                                                                                                    | fornia<br>fornia<br>igatior<br>igatior<br>igatior<br>igation, di<br>fhe att<br>iestatio                                                                      | Hank Austin Corp. President S551234567 hhudson@demo.citisdev Cap-and-Trade Regulation that has occurred within the output of the output of the | ?<br>equires entities to submit an attestation disclosing the existenc<br>last ten years with respect to any alleged violation of any rule,<br>imarket to the entity participating in the autors, and all offer<br>indirect corporate association pursuant to section 95833 that<br>reflect any change in the status of an investigation that has occ                                                                                                    | e and s<br>regulat<br>entities<br>particip<br>particip                                                                                    |
| Intermediary Bank Routing<br>Number (ABA Routing Number)<br>or Canadian Routing Number)<br>Financial Contact Informati<br>Name<br>Company<br>Title<br>Company<br>Title<br>Email<br>Back To Too<br>Email<br>Back To Too<br>Section 9912(d)(4)(E) of the Califi<br>Attestation<br>Section 9912(d)(4)(E) of the Califi<br>Company<br>Attestation<br>Section 9912(d)(4)(E) of the Califi<br>Company<br>Company                                                                                                    | fornia<br>fornia<br>iggatior<br>ccuritie<br>ion, di<br>The att<br>æstatio<br>Respo<br>or upd<br>Form                                                         | Hank Austin Corp. President S551234567 hhudson@demo.cttsdev Cap-and-Trade Regulation that has accurred within the s, environmental, of name testation must be updated to m vas submitted. asse inclicates that he represe tated the required attestation as valiable on the ARB Auct                                                                                                    | ?<br>equires entities to submit an affestation disclosing the existence<br>last ten years with respect to any alleged violation of any rule,<br>in market for the entity participating in the auction, and all other<br>indirect corporate association pursuant sociecing 5933 and<br>reflect any change in the status of an investigation that has occ<br>entative understands the requirements of section 95912(d)4/J(<br>to ARB by the deadline to apply to participate in this auction. A<br>in Information velocity as a thirty: Novan ca goviruncion.                                                                                                    | e and s<br>regulat<br>entities<br>particips<br>urred s<br>E) and a                                                                        |
| Intermediary Bank Routing<br>Number (ABA Routing Number)<br>or Canadian Routing Number)<br>Immediary Bank SWTFBank<br>Identifier Code (BIC)<br>Financial Contact Informati<br>Name<br>Company<br>Tibe<br>Tolephone<br>Email<br>Back To Too<br>Company<br>Code State State State<br>Company<br>Email<br>Back To Too<br>State State State<br>Code State State State<br>State State State State<br>State State State State<br>State State State State<br>State State State State<br>State State State State State<br>State State State State State<br>State State State State State<br>State State State State State State<br>State State State State State State<br>State State State State State State State<br>State State State State State State State State<br>State State                                                                                                    | fornia<br>igatior<br>curitie<br>on, di<br>The att<br>æstatio<br>v upd<br>Form i<br>espon<br>sclosu                                                           | Hank Austin Corp. President S551234567 Regulation Regulation Regulatio Regulatio Regulatio Regulatio Regulatio Regulatio Regulatio Regulatio Regulatio Regulatio Regulatio Regulatio Regulatio Regulatio Regulatio Regulatio Regulatio Regulatio R | ?<br>equires entities to submit an abestation disclosing the existence<br>hard ten years with respect to any alleged violation of any nile.<br>In and to the entity and independent of any nile.<br>In and to the entity and independent of any one of a solution of a dial of a solution of a dial of a solution of a dial of a solution of a dial of a solution of a dial of a dial of a | e and s<br>regulat<br>entities<br>particip<br>particip<br>surred s<br>E) and a<br>i) and a                                                |
| Intermediary Bank Routing<br>Number (ABA Routing Number)<br>or Canadan Routing Number)<br>Immendiary Bank SWFFBank<br>Identifier Code (BIC)<br>Financial Contact Informati<br>Name<br>Company<br>Tibe<br>Trabe<br>Design Contact Informati<br>Tabe<br>Company<br>Tabe<br>Tabe<br>Tabe<br>Company<br>Tabe<br>Tabe<br>Section 95912(d)(4)(E) of the Califi<br>Back. To Too<br>Attestation<br>Section 95912(d)(4)(E) of the Califi<br>Attestation<br>Section 95912(d)(4)(E) of the Califi<br>Attestation<br>Section 95912(d)(4)(E) of the Califi<br>Attestation<br>Section 95912(d)(4)(E) of the Califi<br>Section 95912(d)(4)(E) of the Califi<br>Attestation<br>Section 95912(d)(4)(E) of the Califi<br>Attestation<br>Section 95912(d)(4)(E) of the Califi<br>Attestation Discourse (Company<br>Section 95912(d)(4)(E) of the Califi<br>Section 95912(d)(4)(E) of the Calification<br>Section 95912(d)(4)(E) of the Calification<br>Section 95912                                                                                                    | fornia<br>igatior<br>ccuritie<br>fon, di<br>The att<br>iestatio<br>Respon<br>sclosu<br>not ap                                                                | kank     Austin Corp.     President     S55124567     htudson@demo.cltsdev     cap-and-Trade Regulation     htudson@demo.cltsdev     cap-and-Trade Regulation     that has occurred within     expression cuts be updated to     n vas submitted.     residon must be updated to     n vas submitted.     is available on the ARB Auc     se indicates hat the repress     essince the most recent au     phy for server asias. Rate-**                                                                                                    | ?<br>sequires entities to submit an attestation disclosing the existence<br>last ten years with respect to any sileged violation of any rule,<br>immarked to the entity participating in the auction, and all other<br>information the entity participating in the section \$33 and all other<br>information the entity participation in the section \$35 and all other<br>information webpage at https://www.arb.ca.gov/auction.<br>Information webpage at https://www.arb.ca.gov/auction.<br>Information attestation was submitted.                                                                                                    | e and s<br>regulat<br>entities<br>particip<br>urred s<br>E) and a<br>C) and a<br>c) and a                                                 |
| Intermediary Bank Routing<br>Number (ABA Routing Number)<br>or Canadian Routing Number)<br>Financial Contact Informati<br>Name<br>Company<br>Title<br>Company<br>Title<br>Email<br>Back To Too<br>Email<br>Back To Too<br>Secton 9512(d) (4)(E) of the Califi<br>Secton 9512(d) (4)(E) of the Califi<br>Attestation<br>Secton 9512(d) (4)(E) of the Califi<br>Company<br>Attestation Company<br>Secton 9512(d) (4)(E) of the Califi<br>Secton 9512(d) (4)(E) of the Califi<br>Secton 9512(d) (4)(E) of the Califi<br>Calification<br>Secton 9512(d) (4)(E) of the Califi<br>Calification<br>Secton 9512(d) (4)(E) of the Califi<br>Calification<br>Secton 9512(d) (4)(E) of the Califi<br>Calification<br>Secton 9512(d) (4)(E) of the Calification<br>Selecting "Ves" to this Attestation R<br>the entity in an explayed to the dos<br>The Attestation Resumers (4)                                                                                                    | fornia<br>igatior<br>ccuriti<br>ion, di<br>The att<br>vestatic<br>Respon<br>sclosu<br>not ap                                                                 | Hank Austin Corp President S551234667 hhudson@demo.cttisdev hhudson@demo.cttisdev Cap-and-Trace Regulation to that has occurred within the se, environmental, of ranker expension to the these control of the represe testation must be updated to mous submitted. The solution of the represe tes since the most recent au tip for to rever a table. Select 1 Sater1=1                                                                                                    | P<br>equires entities to submit an affestation disclosing the existence<br>last ten years with respect to any alleged violation of any rule,<br>in market for the entity participating in the auction, and all other<br>indirect corports escolation pursuant section 5933 134 refet<br>entative understands the requirements of section 9593 134 refet<br>to XRB by the deadline to apply to participate in this auction. All<br>in Information webge at https://www.cn                                                                                                    | e and s<br>regulat<br>entities<br>particip<br>uurred s<br>E) and a<br>E) and a<br>o a rese                                                |
| Intermediary Bank Routing<br>Number (ABA Routing Number)<br>or Canadian Routing Number)<br>Financial Contact Informati<br>Name<br>Company<br>Table<br>Company<br>Table<br>Table<br>Table<br>Table<br>Table<br>Company<br>Table<br>Table | fornia<br>igatior<br>curitic<br>ion, di<br>The att<br>vestatic<br>Respon<br>crupd<br>Form i<br>espon<br>sclosu<br>not ap                                     | Hank Austin Corp. President S551234567 hhudson@demo.ctisdev hhudson@demo.ctisdev Cap-and-Trade Regulation that has occurred within th se, environmental, or franceit exection of the second of the representation of the second of the second of | ?<br>requires entities to submit an attestation disclosing the existence<br>last ten years with respect to any alleged violation of any rule,<br>in market for the entity participating in the auction, and all other<br>in market for the entity participating in the auction, and all other<br>indirect corporate association pursuant to section 9833 and<br>traffect any change in the status of an investigation that has occ<br>anative understands the requirements of section 9833 and<br>to a RAB by the dealm is a paylo b participate in this auction. An<br>on Information webpage at https://www.arb.ca.gov/auction<br>Inthitive understands the requirements of section 95912(d)(4)<br>Ection application attestation was submitted.<br>No' if submitting an application or confirmation of initient to bid to                                                                                                    | e and s<br>regular<br>entities<br>particip<br>surred s<br>E) and a<br>m Auction<br>() and a<br>c a rese                                   |
| Intermediary Bank Routing<br>Number (ABA Routing Number<br>or Canadian Routing Number)<br>Financial Contact Informati<br>Name<br>Company<br>Company<br>Title<br>Table<br>Company<br>Company                                                                                                    | fornia<br>igatior<br>ion, di<br>The att<br>ion, di<br>The att<br>ion, di<br>Form i<br>espon<br>sclosu<br>not ap<br>*                                         | Hank Austin Corp. President Sesters Cap-and-Trade Regulation http://www.com/austices.com/austices.com/austice | ?<br>equires entities to submit an attestation disclosing the existence<br>last ten years with respect to any alleged violation of any rule.<br>Inarkte tim eentry anticipang in the suctor, and all often<br>indirect corporate association pursuant to section 95933 mat<br>reflect any change in the status of an investigation that has occ<br>entative understands the requirements of section 95912(d)(4)(i<br>to ARB by the deather to apply to particular in this auctor.<br>In homanion webgage at https://www.arb.ca.gov/auctor.<br>Intative understands the requirements of section 95912(d)(4)(i<br>to a popication alteration was submitted.                                                                                                    | e and s<br>regular<br>particip<br>particip<br>urred s<br>=) and a<br>-) and a<br>-) and a                                                 |
| Intermediary Bank Routing<br>Number (ABA Routing Number<br>or Canadian Routing Number)<br>Financial Contact Informati<br>Name<br>Company<br>Company<br>Title<br>Company<br>Title<br>Email<br>Back To Bo<br>Netstation<br>Section 95912(14)(4)(E) of the Calif<br>ongoing Investigation er an investig<br>Netstation<br>Section 95912(14)(4)(E) of the Calif<br>ongoing Investigation er an investig<br>Section 95912(14)(4)(E) of the Calif<br>ongoing Investigation er an investig<br>Section 95912(14)(4)(E) of the Calif<br>ongoing Investigation er an investig<br>California and California and California<br>Section 95912(14)(4)(E) of the Calif<br>ongoing Investigation er an investig<br>Section 95912(14)(4)(E) of the California<br>Section 95912(14)(4)(E) of the California<br>Section 95912(14)(14)(14)(14)(14)(14)(14)(14)(14)(14)                                                                                                    | fornia<br>igatior<br>ccurtie<br>ion, di<br>The att<br>estatic<br>Respon<br>sclosu<br>not ap<br>*<br>mits e                                                   | Hank Austin Corp. President S551234567 htudson@demo.cltsdev Cap-and-Trade Regulation that has occurred within the service organization of the tage cacured within the service organization of the tage cacured within the representation on the ARB Auc is includes that the representation the ARB Auc is includes that the representation that the service association is available on the ARB Auc is includes that the representation the tage of the service sales. Select - Select -                                                                                                    | P<br>equires entities to submit an attestation disclosing the evision<br>last ten years with respect to any alleged violation of any nile<br>in market brie ne with apricipating in the autom, and all often<br>indirect conoraite association pursuant to section 39513 mai<br>reflect any change in the status of an investigation that has occ<br>anative understands the requirements of section 39512(d)(4)<br>to ARB by the dealine is apply to particular in this auction.<br>A to ARB by the dealine is apply to particular in this auction.<br>Information webpage at https://www.atc.ag.gov/auction.<br>Intative understands the requirements of section 39512(d)(4)<br>to application attration was submitted.<br>No' if submitting an application or continuation of intent to bid to<br>provide the selected event. By selecting the "Contim" button, you an                                                                                                    | e and s<br>regula<br>entities<br>particip<br>urred s<br>=) and a<br>=) and a<br>o a rese<br>pree to                                       |
| Intermediary Bank Routing<br>Number (ABA Routing Number<br>or Canadian Routing Number)<br>Financial Contact Informati<br>Name<br>Company<br>Tibe<br>Telephone<br>Company<br>Attestation<br>Attestation<br>Section 95912(d)(4)E) of the Calif<br>ongoing Investigation or an investig<br>Attestation<br>Section 95912(d)(4)E) of the Calif<br>ongoing Investigation or an investig<br>Attestation<br>Section 95912(d)(4)E) of the Calif<br>ongoing Investigation or an investig<br>Attestation<br>Section 95912(d)(4)E) of the Calif<br>ongoing Investigation or an investig<br>Attestation<br>Section 95912(d)(4)E) of the Calif<br>ongoing Investigation or an investig<br>Attestation Response<br>Backeding Yice's this Attestation R<br>the entity Name submitted and<br>Application Response<br>Backeding Yice In Attestation R<br>the tentity Name submitted and<br>Attestation Response<br>Backeding Yice In Statestation R<br>the entity Name submitted and<br>Attestation Response<br>Backeding Name Statestation<br>R Attestation Response<br>Backeding Name Attestation R<br>Attestation Response<br>Backeding Name Attestation R<br>Statestation Response<br>Backeding Name Attestation R<br>Attestation Response<br>Backeding Name Attestation R<br>Attestation Response<br>Backeding Name Attestation R<br>Attestation Response<br>Backeding Name Attestation R<br>Attestation Response<br>Backeding Name Attestation R<br>Statestation Response<br>Backeding Name Attestation R<br>Statestation R<br>Attestation R<br>Atte                                                                                                    | fornia<br>igatior<br>ecurtile<br>ilon, di<br>Form i<br>espon<br>or upd<br>Form i<br>espon<br>sclosu<br>not ap<br>*<br>mits e<br>tion, a<br>nınsfen<br>cted e | Hank. Austin Corp. President Status Corp. President Status Corp. President Status Corp. President Cap-and-Trade Regulation in the Arbane Course of which in the Arbane course of which in the Arbane course of the Arbane Course of the Arbane and Course of the Arbane Course of the Arbane and Course and the representation on the Arbane Course of the Arbane and Course and the representation on the Arbane Course of the Arbane and Course and the representation on the Arbane Course of the Arbane and Course and the representation on the Arbane Course and the Arbane and Course and the Arbane Course and the Arbane Course and the Arbane Course and the Arbane Course of the Arbane Course of the Arbane Course and the Arbane Course of the Arbane Course of the Arbane Cours | P<br>equires entities to submit an attestation disclosing the existence<br>last ten years with respect to any alleged violation of any rule,<br>in market of the entity participating in the autors, and all offer<br>rindirect corporate association pursuant to section 59533 that<br>refeet any change in the status of an investigation that has occ<br>entative understands the requirements of section 595912(c)(4)(1)<br>A RAB by the deather is apply to participation that has occ<br>entative understands the requirements of section 595912(c)(4)(1)<br>Con application attestation was submitted.<br>No' if submitting an application or confirmation of intent to bid to<br>be the selected event. By selecting the "Confirm" builton, you al<br>to the selected event. By selecting the "Confirm" builton, you al<br>to the anames, representative phone numbers, the guarantee first<br>ve Sale Administrator and Financial Services Administrator for                                                                                                    | e and s<br>regular<br>particip<br>urred s<br>E) and i<br>) and a<br>o a rese<br>pree to<br>mation<br>the pur                              |
| Intermediary Bank Routing<br>Number (ABA Routing Number<br>or Canadian Routing Number)<br>Financial Contact Informati<br>Name<br>Company<br>Title<br>Company<br>Title<br>Table<br>Table<br>Table<br>Company<br>Table<br>Company<br>Table<br>Company<br>Table<br>Company<br>Table<br>Company<br>Table<br>Company<br>Table<br>Company<br>Table<br>Company<br>Table<br>Company<br>Table<br>Company<br>Table<br>Company<br>Table<br>Company<br>Table<br>Company<br>Company<br>Company<br>Table<br>Company<br>Company                                                                                                    | fornia<br>igatior<br>igatior<br>ceuritie<br>tion, dt<br>Form i<br>espon<br>sclosu<br>not ap<br>*<br>mits e<br>tion, a<br>nnsfern<br>cted e                   | Hank Austin Corp. President Sesters President Cap-and-Trade Regulation hitudion@demo.citisdev Cap-and-Trade Regulation hitudion@demo.citisdev hitudion@demo.citisdev hitudion@demo.citisdev hitudion@demo.ci | P<br>equires entities to submit an attestation disclosing the existence<br>hast ten years with respect to any alleged violation of any rule,<br>inarte to the entity anticipang in the subcon, and al offer<br>indirect corporate association pursuant to section 95933 that<br>reflect any change in the status of an investigation that has occ<br>entative understands the requirements of section 95912(d)(4)(E<br>to ARB by the deatine to apply to particular in this auctor.<br>In allowandon webgage at https://www.arb.ca.gov/aucton.<br>Indireu understands the requirements of section 95912(d)(4)(E<br>to application allocation was submitted.<br>No' if submitting an application or confirmation of intent to bid to<br>or the selected event. By selecting the "Confirm" button, you a<br>two names, representative phone numbers. bid quarantee infor<br>was Sale Administrator and Financial Services Administrator for                                                                                                    | e and s<br>regulat<br>entities<br>particip<br>urred s<br>E) and a<br>m Auction<br>) and a<br>o a rese<br>gree to in<br>mation<br>the pury |

#### Figure 16 Cash Bid Guarantee Return Instructions Prepopulated

| Bid Guarantee Return Inst                                                                                                    | ructi                                    | ons - Cash Bid Guarantee                                                                                                    |
|----------------------------------------------------------------------------------------------------|------------------------------------------|----------------------------------------------------------------------------------------------------|
| If cash is selected as a form of bid<br>require, at a minimum, the followi<br>Beneficiary Account Name, Bener<br>Account Number. Once the applic | l guara<br>ng fiel<br>ficiary<br>ation i | antee, instructions must be provided for return of funds via wire transfer. Cash bid guarantee return instructions<br>ds: Beneficiary Bank Name, Beneficiary Bank Routing Number or SWIFT/Bank Identifier Code (BIC),<br>Bank Account Number (entered twice for confirmation), and the last four characters of the Beneficiary Bank<br>is submitted, only the last four characters will be displayed for confirmation. |
| Beneficiary Bank Informat                                                                                                    | ion                                      |                                                                                                    |
| Beneficiary Bank Name                                                                                                    | *                                        | Hank's Bank                                                                                                    |
| Beneficiary Bank Routing<br>Number (ABA Routing Number<br>or Canadian Routing Number)                                                            |                                          | 123456789 ?                                                                                                    |
| Beneficiary Bank SWIFT/Bank<br>Identifier Code (BIC)                                                                                             |                                          | ?                                                                                                    |
| Beneficiary Account Name                                                                                                    | *                                        | Austin Corp. Savings Acct ?                                                                                                    |
| Beneficiary Account Number                                                                                                    | *                                        | ?                                                                                                    |
| Re-enter Beneficiary Account<br>Number                                                                                                    | *                                        | ?                                                                                                    |
| Last four characters of the<br>Beneficiary Account Number                                                                                        | *                                        | 3456                                                                                                    |

#### **Reviewing and Editing an Event Application**

Current and past event applications can be accessed on the Event Applications page. To access the Event Applications page, select "Representative Reports" on the Main Menu, and then under the Event Reports section select the "Continue" button for Event Applications (Figure 17). The Event Applications page can also be accessed by selecting the "View Event Applications" button on the Auction tab on the Account Detail page (Figure 5).

#### Figure 17 Representative Reports – Event Applications

| Log Out                                                                                             | Representative Reports                                                                                                    |                                                                                                    |
|----------------------------------------------------------------------------------------------------|----------------------------------------------------------------------------------------------------|----------------------------------------------------------------------------------------------------|
| Home<br>Contact Us<br>My User Profile<br>Account Registration<br>Representative Reports<br>Glossary | This page allows a user to view or download Representative Reports. Representative Reports provide informati<br>accounts. Most Representative Reports are configurable, allowing users to select criteria for custom reports. The<br>instrument transfers. The Transfer Event Audit Report lists more detailed information about each transfer. The En<br>balances. The Entity Monthly Statement provides a statement of account balances and transfers. The Emissions<br>True-Up Quantity Report lists the true-up quantity assigned by year. The Compliance Obligations Report allows a<br>for current or past compliance obligations. The Compliance Obligation (Data Export) Report presents approved<br>Instruments for Retirement Report provides a list of compliance instruments that can be used during a selected o<br>provides information about current or past notifications. To prepare a Representative Report, select the "Continu<br>CITSS will open a report screen to select criteria for the selected report. | on to support user management of CITSS<br>a Transfer History lists compliance<br>tity Account Balance Report lists account<br>Report presents facility emissions. The<br>access to detailed information and status<br>compliance obligations. The Eligible<br>ubligation period. The Notifications Report<br>e" button in the Action column on the right. |
|                                                                                                    | Transfer and Balance Reports                                                                                                    |                                                                                                    |
|                                                                                                    | Report Name                                                                                                    | Action                                                                                                    |
|                                                                                                    | Transfer History                                                                                                    | Continue                                                                                                    |
|                                                                                                    | Transfer Event Audit Report                                                                                                    | Continue                                                                                                    |
|                                                                                                    | Entity Account Balance Report                                                                                                    | Continue                                                                                                    |
|                                                                                                    | Entity Monthly Statement                                                                                                    | Continue                                                                                                    |
|                                                                                                    | Event Reports<br>Report Name<br>Event Applications                                                                                                    | Action<br>Continue                                                                                                    |
|                                                                                                    | Compliance Reports                                                                                                    | Action                                                                                                    |
|                                                                                                    | Emissions                                                                                                    | Continue                                                                                                    |
|                                                                                                    | True-Up Quantity                                                                                                    | Continue                                                                                                    |
|                                                                                                    | Compliance Obligations                                                                                                    | Continue                                                                                                    |
|                                                                                                    | Compliance Obligations (Data Export)                                                                                                    | Continue                                                                                                    |
|                                                                                                    | Eligible Instruments for Retirement                                                                                                    | Continue                                                                                                    |
|                                                                                                    | Notifications                                                                                                    | Continue                                                                                                    |
|                                                                                                    |                                                                                                    |                                                                                                    |

#### **Event Applications Page**

The Event Applications page allows a representative to view event applications for current or past auctions and reserve sales (Figure 18). Select the "Current" tab to view event applications for current events. Select the "Past" tab to view event applications for past events. Events move from the "Current" tab to the "Past" tab once the bidding window for the event has closed.

Event applications are listed in tabular form at the bottom of the page. To filter the list of event applications in the table, select an Event Type from the selection box, enter an Event Name, Event Date, CITSS Entity ID, Entity Legal Name, and/or select an Application Status from the selection box, and select the "Search" button. The table is sortable (ascending or descending) by clicking on the column titles. Additional pages are accessed using the page numbers below the table on the left.

Select the "Clear" button to remove the search filters and display all event applications in the table.

Select the "CSV" or "Excel" link to export the table in its entirety to CSV or Excel format.

Select the Application Status link in the table to view the Event Application Detail page.

#### Figure 18 Event Applications Page

#### **Event Applications**

This page allows a representative to view event applications for current or past auctions and reserve sales by selecting the appropriate tab at the top of the page. Event applications are listed in tabular form at the bottom of the page. An entity's Application Status will be one of the following: Applicant, Qualified Applicant, Qualified Bidder, Rejected, or Cancelled. The Application Status changes from Applicant to Qualified Applicant when a bid guarantee is accepted by the Financial Services Administrator. The Application Status changes from Qualified Applicant to Qualified Bidder when an application has been approved by the jurisdiction. Selecting the Application Status link in the table allows a representative to view the Event Application Detail page.

The search function allows searching by Event Type, Event Name, Event Date, CITSS Entity ID, Entity Legal Name, or Application Status. Search results are presented in tabular form. The table is sortable (ascending or descending) by clicking on the column titles. Additional pages are accessed using the page numbers below the table on the left. This table can be exported in its entirety to CSV or Excel format by selecting the appropriate link below the table on the right. Selecting the "Clear" button clears the search fields.

| Event Type   Auction   Reserve Sale   Event Name   Event Date From   V   V   V   Event Date To   V   V   V   Event Date To   V   V   V   Event Date To   V   V   V   Event Date To   V   V   V   Event Date To   V   V   V   V   V   V   V   V   V   V   V   V   V   V   V   V   V   V   V   V   V   V   V   V   V   V   V   V   V   V   V   V   V   V   V   V   V   V   V   V   V   V   V   V   V   V   V   V   V   V   V   V   V   V   V   V   V   V   V   V   V   V   V                                                                                                    |               |
|----------------------------------------------------------------------------------------------------|---------------|
| Event Name   Event Date From   Form   Event Date To   Image: Class of the second second |               |
| Event Date From <ul> <li> <li> <li> <li> <li> <li> <li> <l< td=""><td></td></l<></li></li></li></li></li></li></li></ul>                                                                                                    |               |
| Event Date To   V   CITSS Entity ID   Entity Legal Name   Application Status   Applicant   Qualified Applicant   Qualified Bidder   V     Results per page   10                                                                                                    |               |
| CITSS Entity ID Entity Legal Name Application Status Applicant Qualified Applicant Qualified Bidder  Results per page 10 Search Clear                                                                                                    |               |
| Entity Legal Name Application Status Applicant Qualified Applicant Qualified Bidder  Results per page 10  Search Clear                                                                                                    |               |
| Application Status Applicant Qualified Applicant Qualified Bidder  Results per page 10  Search Clear                                                                                                    |               |
| Results per page 10 V                                                                                                    |               |
| Search Clear                                                                                                    |               |
|                                                                                                    |               |
| Event Event Name Event CITSS Entity Legal Application Updat<br>Type Date Entity ID Name Status Date/                                                                                                    | ed<br>Fime    |
| Auction Upcoming Auction 2017-08-<br>1 15 CA990 Austin Corp. <u>Qualified Bidder</u> 2017-09-<br>01:18:5                                                                                                    | 5-08<br>3 EDT |
| Reserve<br>SaleUpcoming Reserve<br>Sale 12017-10-<br>20CA990Austin Corp.Applicant2017-00<br>01:50:20                                                                                                    | 5-08<br>1 EDT |
| <u>CSV</u> Ex                                                                                                    |               |

#### Application Status and Email Notifications

An entity's Application Status will be one of the following:

- Applicant: the application has been submitted by a PAR or AAR.
- **Qualified Applicant:** a bid guarantee has been accepted by the Financial Services Administrator.
- Qualified Bidder: the application has been approved by the jurisdiction.
- **Rejected:** the application has been rejected by the jurisdiction.
- **Cancelled:** the application has been cancelled by a PAR or AAR.

The PAR and all AARs will receive an email from CITSS with the subject line "CITSS Event Application Update" when there is a change to the application status.

The PAR and all AARs will receive an email from CITSS with the subject line "CITSS Event Financial Services Information Update" when there is an update to the entity's financial services account number or bid guarantee information. Note that the PAR and AARs will receive this email when there is a change to Qualified Applicant because this status is associated with the acceptance of a bid guarantee by the Financial Services Administrator.

#### **Event Application Detail Page**

The Event Application Detail page presents the event application information, forms of bid guarantee, bidding limitation data, bid guarantee return instructions, attestation response, and event application status history for the selected application.

#### **Bidding Limitation Data**

The bidding limitation data presented on the Event Application Detail page includes the bid guarantee value, holding limits applicable to the Current Auction and Advance Auction, and purchase limits applicable to the Current Auction and Advance Auction (Figure 19).

| Forms of Bid Guarantee                      |                 |
|---------------------------------------------|-----------------|
| Currency                                    | USD             |
| Form(s) of Bid Guarantee to be<br>Submitted | Cash            |
| Bidding Limitation Data                     |                 |
| Cash Bid Guarantee Value                    | \$10,000,000.00 |
| Physical Bid Guarantee Value                |                 |
| Total Bid Guarantee                         | \$10,000,000.00 |
| Holding Limit Current Vintage<br>Allowances | 2782750         |
| Holding Limit Future Vintage<br>Allowances  | 2557500         |
| Purchase Limit Current Auction              | 37500           |
| Purchase Limit Future Auction               | 62500           |

The bid guarantee values displayed will reflect the bid guarantees that have been accepted by the Financial Services Administrator.

The holding limit is the maximum number of allowances that may be held by an entity or jointly held by a group of entities with a direct corporate association. The holding limit applicable to the Current Auction is the current year holding limit. The holding limit applicable to the Advance Auction is the future year holding limit corresponding to the vintage of allowances offered in the Advance Auction.

For an entity with one or more direct corporate associations, the entity holding limit is the maximum number of allowances the entity may hold based on the allocation of the holding limit among associated entities. For the current year holding limit, the maximum number of allowances an entity can hold at one time equals the holding limit plus the limited exemption. For allowances to be counted towards an entity's limited exemption, they must be held in the entity's compliance account. The Holding Limits tab on the Account Detail page provides the entity current year holding limit, the limited exemption applicable to the current year holding limit, and future year holding limits by vintage. The total allowances an entity can obtain and remain in compliance with an entity holding limit is provided as "Available" in the Entity Holding Limit sections. The total allowances an entity can obtain to take full advantage of the limited exemption and remain in compliance with the entity holding limit is provided as "Available" in the Limited Exemption section.

The "Holding Limit Current Vintage Allowances" displayed on the Event Application Detail page is equal to the "Available" entity holding limit plus "Available" limited exemption in the Current Year Holding Limit section on the Holding Limits tab.

The "Holding Limit Future Vintage Allowances" displayed on the Event Application Detail page is equal to the "Available" entity holding limit for the future year corresponding to the vintage of allowances offered in the Advance Auction in the Future Year Holding Limits section on the Holding Limits tab.

The holding limits applicable to an event will be based on CITSS account balances and limited exemption data available in CITSS at approximately 9:00 AM PT / 12:00 PM (Noon) ET the day prior to the event. Prior to this time, the holding limit data displayed on the Event Application Detail page will reflect CITSS account balances in real time. After this time, the holding limit data displayed on the Event Application Detail page will reflect on the Event Application Detail page will reflect on the Event Application Detail page will reflect on the Event Application Detail page will remain static.

Refer to the Auction Examples available on the ARB Auction Information webpage at <u>https://www.arb.ca.gov/auction</u> for further guidance on how bidding limitations apply to an auction.

#### **Editing an Event Application**

Event applications can be edited before the application period has closed. An "Edit Application" button is available at the top of the Event Application Detail page during the application period (Figure 20). Select the "Edit Application" button to access the Edit Event Application page (Figure 21). Make any necessary edits to the application information, enter your password, and select the "Resubmit" button at the bottom of the page. This will submit the edited event application.

#### Figure 20 Edit Application Button

Event Application Detail

Edit Application

This page allows a representative to view the Financial Services Instructions by selecting the "Generate Financial Services Instructions" button.

This page also allows a representative to view and edit the application details submitted for an event. A representative can edit submitted application information during the application period by selecting the "Edit Application" button; cancel an application before the application is approved or rejected by selecting the "Cancel Application" button at the bottom of the page; or resubmit a cancelled application by selecting the "Resubmit Application" button which will appear at the bottom of the page during the application period if an application has been cancelled.

After an application period has closed, an "Edit Bid Guarantee Return" option becomes available at the top of the page. A representative can edit bid guarantee return instructions between the close of the application period and completion of the event by selecting the "Edit Bid Guarantee Return" button.

#### **Edit Event Application**

This page allows a representative to edit an event application. The representative may update the form of bid guarantee to be submitted, return instructions for the bid guarantee, and the responses to the attestation and material change questions. After entering updates, select the "Resubmit" button.

|                                                                                                    | tion                                                                                                    |
|----------------------------------------------------------------------------------------------------|----------------------------------------------------------------------------------------------------|
| ITSS Entity ID                                                                                                    | CA990                                                                                                    |
| egal Name                                                                                                    | Austin Corp.                                                                                                    |
| perating Name                                                                                                    | Texas Account                                                                                                    |
| vent Name                                                                                                    | Upcoming Auction 1                                                                                                    |
|                                                                                                    |                                                                                                    |
| orms of Bid Guarantee                                                                                                    |                                                                                                    |
| Currency                                                                                                    | * USD •                                                                                                    |
| lease select one or more forms o                                                                                                    | of bid guarantee:                                                                                                    |
| ash                                                                                                    |                                                                                                    |
| etter of Credit                                                                                                    | 2                                                                                                    |
| Bond                                                                                                    |                                                                                                    |
| lask Ta Tan                                                                                                    |                                                                                                    |
| <u>аск ю тор</u>                                                                                                    |                                                                                                    |
|                                                                                                    |                                                                                                    |
| id Guarantee Return Inst                                                                                                    | ructions - Physical Bid Guarantee                                                                                                    |
| a physical form of bid guarantee                                                                                                    | is selected, instructions must be provided for return of the bid guarantee. To provide physical bid guarantee return                                                                                                    |
| nstructions, all fields must be com<br>equires a signature for security a                                                                                                    | spleted. The mailing address cannot be a Post Office (PO) Box address. The return of a physical bid guarantee<br>nd confirmation of receipt.                                                                                                    |
| lame of a contact individual                                                                                                    | * Hank                                                                                                    |
| hysical Return Address (PO                                                                                                    | * 123 Street                                                                                                    |
| Afurn City                                                                                                    | * Ourseast                                                                                                    |
| icturil City                                                                                                    | Sacramento                                                                                                    |
| leturn Postal Code                                                                                                    | * 95811                                                                                                    |
| leturn State/Province                                                                                                    | * California T                                                                                                    |
| leturn Country                                                                                                    | * United States ▼                                                                                                    |
| leturn Contact Phone Number                                                                                                    | * 5551234567                                                                                                    |
| ack To Top                                                                                                    |                                                                                                    |
|                                                                                                    |                                                                                                    |
| Attestation                                                                                                    |                                                                                                    |
| Postion 05013/d)/4//E) -645- 0-1                                                                                                    | ifamia Can and Tanda Danulatian semujan entities to submit an etheration disclosing the substance and status of                                                                                                    |
| rection 95912(0)(4)(E) of the Cali<br>indoing investigation or an invest                                                                                                    | and a second of a superior of a standard and the superior and status of any                                                                                                    |
|                                                                                                    | tigation that has occurred within the last ten years with respect to any alleged violation of any rule, regulation, or law                                                                                                    |
| ssociated with any commodity, se                                                                                                    | normal cap-anto-rador regulation requires entities to submit an aussiation discussing the existence and satus of any<br>ligation that has occurred within the last ten years with respect to any alleged violation of any rule, regulation, or I av<br>ecurities, environmental, or financial market for the entity participating in the auction, and all other entities with whom                                                                                                    |
| ssociated with any commodity, se<br>re entity has a corporate associat<br>arbon, fuel, or electricity market                                                                                                    | normal cap-antic rador regulation requires entities to submit an ausstation disclosing the existence and status of any<br>ligation that has occurred within the last ten years with respect to any alleged violation of any rule, regulation, or I av<br>ecurities, environmental, or financial market for the entity participating in the auction, and all other entities with whom<br>tion, direct corporate association, or indirect corporate association pursuant to section 95833 that participate in a<br>The attestation must be undated to reflect any change in the status of an investination that has occurred eince the                                                                                                    |
| ssociated with any commodity, so<br>ne entity has a corporate associa<br>arbon, fuel, or electricity market.<br>nost recent auction application at                                                                                                    | normal cap-anto-rador regulation regulation regularies entities to submit an ausstation disclosing the existence and status of any<br>lightion that has occurred within the last ten years with respect to any alleged violation of any rule, regulation, or I av<br>ecurities, environmental, or financial market for the entity participating in the auction, and all other entities with whom<br>tion, direct corporate association, or indirect corporate association pursuant to section 95833 that participate in a<br>The attestation must be updated to reflect any change in the status of an investigation that has occurred since the<br>feasition was submitted.                                                                                                    |
| ssociated with any commodity, si<br>ne entity has a corporate associal<br>arbon, fuel, or electricity market."<br>nost recent auction application at                                                                                                    | Inormal cap-antic hade regulation requires entities to submit an ausstation disclosing the existence and status of any<br>lightion that has occurred within the last ten years with respect to any alleged violation of any<br>ecurities, environmental, or financial market for the entity participating in the auction, and all other entities with whom<br>tion, direct corporate association, or indirect corporate association pursuant to section 95833 that participate in a<br>The attestation must be updated to reflect any change in the status of an investigation that has occurred since the<br>testation was submitted.                                                                                                    |
| ssociated with any commodity, si<br>ne entity has a corporate associa<br>arbon, fuel, or electricity market."<br>nost recent auction application at<br>electing "Yes" to this Attestation F<br>ne entity will have submitted and/                                                                                                    | Inorma cup-antic nade regulation requires entities to submit an ausstation disclosing the existence and status of any<br>ligation that has occurred within the last ten years with respect to any alleged violation of any<br>ecurities, environmental, or financial market for the entity participating in the auction, and all other entities with whom<br>tion, direct corporate association, or indirect corporate association pursuant to section 95833 that participate in a<br>The attestation must be updated to reflect any change in the status of an investigation that has occurred since the<br>testation was submitted.<br>Response indicates that the representative understands the requirements of section 95912(d)(4)(E) and attests that<br>for updated the required attestation to ARB by the deadline to apply to participate in this auction. An Auction                                                                                                    |
| ssociated with any commodity, si<br>eentify has a corporate associa<br>arbon, fuel, or electricity market.<br>sost recent auction application at<br>ielecting "Yes" to this Attestation F<br>eentify will have submitted and/<br>application Attestation Disclosure                                                                                                    | Inorma cup-antic nade regulation requires entities to submit an ausstation disclosing the existence and status of any<br>information and the soccurred within the last ten years with respect to any alleged violation of any<br>ecurities, environmental, or financial market for the entity participating in the auction, and all other entities with whom<br>tion, direct corporate association, or indirect corporate association pursuant to section 95833 that participate in a<br>The attestation must be updated to reflect any change in the status of an investigation that has occurred since the<br>testation was submitted.<br>Response indicates that the representative understands the requirements of section 95912(d)(4)(E) and attests that<br>for updated the required attestation to ARB by the deadline to apply to participate in this auction. An Auction<br>Form is available on the ARB Auction Information webpage at https://www.arb.ca.gov/auction.                                                                                                    |
| ssociated with any commodity, si<br>e entity has a corporate associa-<br>athon, fuel, or electricity market.<br>nost recent auction application at<br>ielecting "Yes" to this Attestation f<br>e entity will have submitted and/<br>application Attestation Disclosure<br>ielecting "No" to this Attestation R<br>is entity has no jundate to the di                                                                                                    | Inomia cup-antic hade requiration requires entities to submit an ausstantic discussion cap-<br>tigation that has occurred within the last ten years with respect to any alleged violation of any rule, regulation, or law<br>ecurities, environmental, or financial market for the entity participating in the auction, and all other entities with whom<br>tilon, direct corporate association, or indirect corporate association pursuant to section 95833 that participate in a<br>The attestation must be updated to reflect any change in the status of an investigation that has occurred since the<br>testation was submitted.<br>Response indicates that the representative understands the requirements of section 95912(d)(4)(E) and attests that<br>for updated the required attestation to ARB by the deadline to apply to participate in this auction. An Auction<br>Form is available on the ARB Auction Information webpage at https://www.arb.ca.gov/auction.<br>Response indicates that the representative understands the requirements of section 95912(d)(4)(E) and attests that<br>solutions in the required attest and the representation understands the requirements of section 95912(d)(4)(E) and attests that<br>solutions in the required aution autoin anticiation was submitted.                                                                                                    |
| ssociated with any commodity, si<br>eentify has a corporate associa<br>arbon, fuel, or electricity market:<br>boost recent auction application at<br>selecting "Yes" to this Attestation F<br>eentify will have submitted and/<br>application Attestation Disclosure<br>ielecting "No" to this Attestation R<br>te entity has no updates to the di<br>he Attestation requirement does                                                                                                    | Inorma cup-antic hade requiration requires entities to submit an ausstation disclosing the existence and status of any<br>information and has occurred within the last ten years with respect to any alleged violation of any<br>curities, environmental, or financial market for the entity participating in the auction, and all other entities with whom<br>tion, direct corporate association, or indirect corporate association pursuant to section 95833 that participate in a<br>The attestation must be updated to reflect any change in the status of an investigation that has occurred since the<br>testation was submitted.<br>Response indicates that the representative understands the requirements of section 95912(d)(4)(E) and attests that<br>for updated the required attestation to ARB by the deadline to apply to participate in this auction. An Auction<br>Form is available on the ARB Auction Information webpage at https://www.arb.ca.gov/auction.<br>Response indicates that the representative understands the requirements of section 95912(d)(4)(E) and attests that<br>sclosures since the most recent auction application attestation was submitted.                                                                                                    |
| ssociated with any commodity, si<br>e entity has a corporate associa<br>arbon, fuel, or electricity market:<br>nost recent auction application at<br>selecting "Yes" to this Attestation F<br>e entity will have submitted and/<br>application Attestation Disclosure<br>ielecting "No" to this Attestation R<br>te entity has no updates to the di<br>he Attestation requirement does                                                                                                    | Inorma Cap-antic hade regulation regulation regulation resonances of the solution of the existence and salars of any<br>information of the socurred within the last ten years with respect to any alleged violation of any<br>recurities, environmental, or financial market for the entity participating in the auction, and all other entities with whom<br>tion, direct corporate association, or indirect corporate association pursuant to section 95833 that participate in a<br>The attestation must be updated to reflect any change in the status of an investigation that has occurred since the<br>testation was submitted.<br>Response indicates that the representative understands the requirements of section 95912(d)(4)(E) and attests that<br>for updated the required attestation to ARB by the deadline to apply to participate in this auction. An Auction<br>Form is available on the ARB Auction Information webpage at https://www.arb.ca.gov/auction.<br>Response indicates that the representative understands the requirements of section 95912(d)(4)(E) and attests that<br>sclosures since the most recent auction application attestation was submitted.<br>not apply to reserve sales. Select "No" if submitting an application or confirmation of intent to bid to a reserve sale.                                                                                                    |
| ssociated with any commodity, si<br>eentify has a corporate associa<br>arbon, fuel, or electricity market -<br>sost recent auction application at<br>selecting "Yes" to this Attestation F<br>e entify will have submitted and/<br>application Attestation Disclosure<br>ielecting "No" to this Attestation R<br>the entity has no updates to the di<br>he Attestation requirement does<br>uttestation Response<br>lack To Top                                                                                                    | Inomia cup-antic hade regulation regulation to the set with respect to any alleged violation of avisation of a violation of an avisation of the set of the set of the   |
| ssociated with any commodity, s-<br>e entity has a corporate associa-<br>athon, fuel, or electricity market.<br>nost recent auction application at<br>selecting "Yes" to this Attestation R<br>he entity will have submitted and/<br>upplication Attestation Disclosure<br>ielecting "No" to this Attestation R<br>he Attestation requirement does<br>uttestation Response<br>lack To Top                                                                                                    | Inomia cup-antic hade regulation regulation to the sense is submit an aussiation disclosing the existence and status of any<br>information and an accurred within the last ten years with respect to any alleged violation of any rule, regulation, or law<br>ecurities, environmental, or financial market for the entity participating in the auction, and all other entities with whom<br>tion, direct corporate association, or indirect corporate association pursuant to section 95833 that participate in a<br>The attestation must be updated to reflect any change in the status of an investigation that has occurred since the<br>testation was submitted.<br>Response indicates that the representative understands the requirements of section 95912(d)(4)(E) and attests that<br>for updated the required attestation to ARB by the deadline to apply to participate in this auction. An Auction<br>Form is available on the ARB Auction Information webpage at https://www.arb.ca.gov/auction.<br>Response indicates that the representative understands the requirements of section 95912(d)(4)(E) and attests that<br>isolosures since the most recent auction application attestation was submitted.<br>not apply to reserve sales. Select 'No' if submitting an application or confirmation of intent to bid to a reserve sale.<br>* Yes Y                                                                                                    |
| ssociated with any commodity, si-<br>e-entity has a corporate associa-<br>arbon, fuel, or electricity market.<br>nost recent auction application at<br>selecting "Yes" to this Attestation R<br>he-entity will have submitted and/<br>upplication Attestation Disclosure<br>ielecting "No" to this Attestation R<br>he-attestation requirement does<br>uttestation Response<br>lack To Top                                                                                                    | Inomia cup-antic hade regulation regulation to the sense with respect to any alleged violation of avisation of a view of the sense of the sense of t   |
| ssociated with any commodity, si-<br>e-entity has a corporate associa-<br>athon, fuel, or electricity market.<br>nost recent auction application at<br>selecting "Yes" to this Attestation R<br>he entity will have submitted and,<br>upplication Attestation Disclosure<br>belecting "No" to this Attestation R<br>he entity has no updates to the di<br>he Attestation requirement does<br>uttestation Response<br>lack To Top                                                                                                    | Inomia cup-antic hade regulation regulation to the sentence of a submit an autostation disclosing the existence and status of any<br>information and an accurred within the last ten years with respect to any alleged violation of any rule, regulation, or law<br>ecurities, environmental, or financial market for the entity participating in the autoin, and all other entities with whom<br>tilon, direct corporate association, or indirect corporate association pursuant to section 95833 that participate in a<br>The attestation must be updated to reflect any change in the status of an investigation that has occurred since the<br>testation must be updated to reflect any change in the status of an investigation that has occurred since the<br>testation was submitted.<br>Response indicates that the representative understands the requirements of section 95912(d)(4)(E) and attests that<br>for updated the required attestation to ARB by the deadline to apply to participate in this auction. An Auction<br>is form is available on the ARB Auction Information webpage at https://www.arb.ca.gov/auction.<br>Response indicates that the representative understands the requirements of section 95912(d)(4)(E) and attests that<br>sclosures since the most recent auction application attestation was submitted.<br>not apply to reserve sales. Select 'No' if submitting an application or confirmation of intent to bid to a reserve sale.<br>* Yes •                                                                                                    |
| ssociated with any commodity, si-<br>e-entity has a corporate associa-<br>athon, fuel, or electricity market."<br>nost recent auction application at<br>selecting "Yes" to this Attestation R<br>ne entity will have submitted and/<br>application Attestation Disclosure<br>selecting "No" to this Attestation R<br>ne entity has no updates to the di<br>he Attestation requirement does<br>uttestation Response<br>lack To Top<br>electing the "Resubmit" button so<br>nitly name, entity contact informs<br>presentative email addresses tr                                                                   | Inorma cup-antier hade requiration requires entities to submit an autostation disclosing the existence and status of any<br>information of the second second s |
| ssociated with any commodity, si-<br>eentify has a corporate associa-<br>athon, fuel, or electricity market.'<br>nost recent auction application at<br>selecting "Yes" to this Attestation F<br>ne entity will have submitted and/<br>upplication Attestation Disclosure<br>selecting "No" to this Attestation R<br>ne entity has no updates to the di<br>he Attestation requirement does<br>uttestation Response<br><u>ack To Top</u>                                                                                                    | Inorma cup-anter hade requiration requires entities in submit an aussidued indicidual the exclusion can be added on the last of any solution of the exclusion of the exclusion exclusion explores of the exclusion and exclusion application of the exclusion of the exclusion and exclusion and exclusion and exclusion and exclusion and the exclusion and the exclusion and the exclusion exclusion explores of the exclusion and exclusion and exclusion and exclusion of the exclusion exclusion and exclusion and the exclusion and the exclusion of the exclusion of the exclusion and exclusion and the exclusion and the exclusion and exclusion and the exclusion and the exclusion a   |
| ssociated with any commodity, si-<br>eentify has a corporate associa-<br>athon, fuel, or electricity market.'<br>nost recent auction application at<br>selecting "Yes" to this Attestation f<br>he entity will have submitted and/<br>upplication Attestation Disclosure<br>selecting "No" to this Attestation R<br>he entity has no updates to the di<br>he Attestation requirement does<br>uttestation Response<br><u>lack To Top</u><br>electing the "Resubmit" button si<br>nitly name, ene thy conit act informs<br>appresentative pant and driverses tr<br>cilitating participation in the sele<br>'assword | Inorma cup-anter hade requiration requires entities to submit an aussidued indication decouping the existence and status of any<br>information of the second status of any<br>ecurities, environmental, or financial market for the entity participating in the auction, and all other entities with whom<br>tion, direct corporate association, or indirect corporate association pursuant to section 95833 that participate in a<br>The attestation must be updated to reflect any change in the status of an investigation that has occurred since the<br>testation was submitted.<br>Response indicates that the representative understands the requirements of section 95912(d)(4)(E) and attests that<br>for updated the required attestation to ARB by the deadline to apply to participate in this auction. An Auction<br>Form is available on the ARB Auction Information webpage at https://www.arb.ca.gov/auction.<br>Response indicates that the representative understands the requirements of section 95912(d)(4)(E) and attests that<br>isolosures since the most recent auction application attestation was submitted.<br>not apply to reserve sales. Select "No" if submitting an application or confirmation of intent to bid to a reserve sale.<br>* Yes •<br>ubmits event application information for the selected event. By selecting the "Resubmit" button, you agree to have the<br>tion, account numbers, representative names, representative phone numbers, bid guarantee information, and<br>ansferred to the Auction and Reserve Sale Administrator and Financial Services Administrator for the purpose of<br>icced event.                                                                                                    |
| ssociated with any commodity, si<br>e entity has a corporate associa<br>athon, fuel, or electricity market."<br>nost recent auction application at<br>selecting "Yes" to this Attestation I<br>he entity will have submitted and/<br>upplication Attestation Disclosure<br>selecting "No" to this Attestation R<br>he entity has no updates to the di<br>he Attestation requirement does<br>uttestation Response<br><u>lack To Top</u><br>electing the "Resubmit" button si<br>nitiy name, entity contact informa<br>apresentative email addresses tr<br>cilitating participation in the sele                     | Inormal cap-anter hade requiration requires entities to submit an aussidue disclosing the existence and status of any<br>digitation that has occurred within the last ten years with respect to any alleged violation of any rule, regulation, or law<br>ecurities, environmental, or financial market for the entity participating in the auction, and all other entities with whom<br>tion, direct corporate association, or indirect corporate association pursuant to section 95833 that participate in a<br>The attestation must be updated to reflect any change in the status of an investigation that has occurred since the<br>testation was submitted.<br>Response indicates that the representative understands the requirements of section 95912(d)(4)(E) and attests that<br>for updated the required attestation to ARB by the deadline to apply to participate in this auction. An Auction<br>Form is available on the ARB Auction information webpage at https://www.arb.ca.gov/auction.<br>Response indicates that the representative understands the requirements of section 95912(d)(4)(E) and attests that<br>isclosures since the most recent auction application attestation was submitted.<br>not apply to reserve sales. Select "No" if submitting an application or confirmation of intent to bid to a reserve sale.<br>* Yes •<br>ubmits event application information for the selected event. By selecting the "Resubmit" button, you agree to have the<br>tion, account numbers, representative names, representative phone numbers, bid guarantee information, and<br>ansferred to the Auction and Reserve Sale Administrator and Financial Services Administrator for the purpose of<br>ticde event.                                                                                                    |

#### **Editing Bid Guarantee Return Instructions**

Bid guarantee return instructions can be edited before or after the application period has closed. To edit bid guarantee return instructions before the application period has closed, follow the process to edit the event application as described above.

After the application period has closed, an "Edit Bid Guarantee Return" button will appear at the top of the Event Application Detail page (Figure 22). Select the "Edit Bid Guarantee Return" button to access the Edit Bid Guarantee Return page. The Edit Bid Guarantee Return page resembles the Edit Event Application page, but only allows the forms of bid guarantee and bid guarantee return instructions fields to be edited. Make any necessary edits to the forms of bid guarantee and bid guarantee return instructions, enter your password, and select the "Resubmit" button at the bottom of the page. This will submit the edited bid guarantee return instructions.

#### Figure 22 Edit Bid Guarantee Return Button

Event Application Detail

Edit Bid Guarantee Return

This page allows a representative to view the Financial Services Instructions by selecting the "Generate Financial Services Instructions" button.

This page also allows a representative to view and edit the application details submitted for an event. A representative can edit submitted application information during the application period by selecting the "Edit Application" button; cancel an application before the application is approved or rejected by selecting the "Cancel Application" button at the bottom of the page; or resubmit a cancelled application by selecting the "Resubmit Application" button which will appear at the bottom of the page during the application period if an application has been cancelled.

After an application period has closed, an "Edit Bid Guarantee Return" option becomes available at the top of the page. A representative can edit bid guarantee return instructions between the close of the application period and completion of the event by selecting the "Edit Bid Guarantee Return" button.

## **Financial Services Delivery Instructions**

The Financial Services Delivery Instructions include the information needed to submit a bid guarantee, including the Financial Services Account Number, which must be referenced when submitting a bid guarantee to the Financial Services Administrator, as well as wiring instructions for submitting cash by wire transfer and mailing instructions for submitting physical bid guarantee instruments.

Select the "Generate Financial Services Instructions" button on the Event Application Detail page (Figure 23) to access the Auction and Reserve Sale Financial Services Delivery Instructions page (Figure 24).

#### Figure 23 Generate Financial Services Button

#### **Event Application Detail**

Edit Application

This page allows a representative to view the Financial Services Instructions by selecting the "Generate Financial Services Instructions" button.

This page also allows a representative to view and edit the application details submitted for an event. A representative can edit submitted application information during the application period by selecting the "Edit Application" button; cancel an application before the application is approved or rejected by selecting the "Cancel Application" button at the bottom of the page; or resubmit a cancelled application by selecting the "Resubmit Application" button which will appear at the bottom of the page during the application period if an application has been cancelled.

After an application period has closed, an "Edit Bid Guarantee Return" option becomes available at the top of the page. A representative can edit bid guarantee return instructions between the close of the application period and completion of the event by selecting the "Edit Bid Guarantee Return" button.

Generate Financial Services Instructions

**Event Application Information** 

#### Figure 24 Financial Services Delivery Instructions Page

#### Auction and Reserve Sale Financial Services Delivery Instructions

The Financial Services Delivery Instructions provide information needed to submit a bid guarantee and submit payment for allowances awarded following an event. The instructions include wiring instructions for submitting cash by wire transfer and instructions for submitting a physical bid guarantee. The entity's Financial Services Account Number will be populated in both the Financial Services Account Number field and the Port field once the Financial Services Administrator has established or verified the entity's account.

| Bid Guarantee                        |              |
|--------------------------------------|--------------|
| Financial Services Account Name      | Austin Corp. |
| Financial Services Account<br>Number |              |
| Total Bid Guarantee                  |              |
| Currency                             | USD          |

#### Instructions for Wiring USD

| Bank Name                                                             | Deutsche Bank Trust Company Americas |
|-----------------------------------------------------------------------|--------------------------------------|
| Routing Number                                                        | 021001033 - New York NY              |
| SWIFT/Bank Identifier Code (for<br>financial institutions outside US) | BKTRUS33                             |
| City                                                                  | New York                             |
| State/Province                                                        | New York                             |
| DDA Number                                                            | 01419647                             |
| Beneficiary                                                           | Trust And Agency Services            |
| Payment Details                                                       | WCI Auction                          |
| Port                                                                  |                                      |

| Mailing Instructions for Physi                                                                                                 | cal Bid Guarantee                                                                                                    |
|----------------------------------------------------------------------------------------------------|----------------------------------------------------------------------------------------------------|
| Payable to                                                                                                    | Deutsche Bank National Trust Company                                                                                                    |
| Mailing Address                                                                                                    |                                                                                                    |
| Name                                                                                                    | Auction and Reserve Sale Financial Services Administrator                                                                                                    |
| C/O                                                                                                    | C/O Deutsche Bank Trust Company Americas                                                                                                    |
| Address 1                                                                                                    | 60 Wall Street, 16th Floor                                                                                                    |
| Address 2                                                                                                    | Mail Stop: NYC60-1630                                                                                                    |
| City                                                                                                    | New York                                                                                                    |
| State/Province                                                                                                    | New York                                                                                                    |
| Postal Code                                                                                                    | 10005-2836                                                                                                    |
| Directions<br>Please include your CITSS Entity Leg<br>Number when mailing the bid guaran<br>Deutsche Bank National Trust Compa | al Name or Individual Name if a General Market Participant, Individual, and Financial Services Account<br>tee forms. For questions on bid guarantee submittal or the financial settlement process, please contact<br>iny at db.wcisupport@db.com. For additional contact information, please see the Auction Notice. |

Note that the Financial Services Account Number and Port fields will be blank until the Financial Services Administrator has established or verified the entity's financial services account. The PAR and all AARs will receive an email from CITSS with the subject line "CITSS Event Financial Services Information Update" when the financial services account number becomes available on this page.

Refer to the Auction Notice and Detailed Auction Requirements and Instructions available on the ARB Auction Information webpage at <a href="https://www.arb.ca.gov/auction">https://www.arb.ca.gov/auction</a> for further guidance on submitting a bid guarantee.

#### **Cancelling an Event Application**

Event applications can be cancelled by the PAR or an AAR before the application has been approved or rejected. Select the "Cancel Application" button at the bottom of the Event Application Detail page to cancel the event application (Figure 25). A confirmation pop-up message will be presented after selecting the "Cancel Application" button (Figure 26). Select "Yes" to cancel the application; select "No" to return to the Event Application Detail page without cancelling the application.

#### Figure 25 Cancel Application Button

| cant Hank Hudson 2017-05-07 11 | -07 11:24:06 EDT |
|--------------------------------|------------------|

#### Figure 26 Cancel Application Confirmation

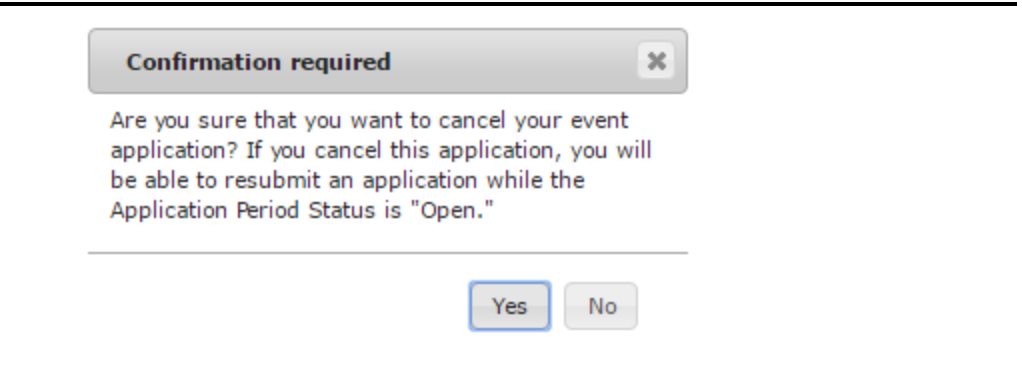

#### **Resubmitting an Event Application**

If an application has been cancelled and the application period is still open, a "Resubmit Application" button will appear at the bottom of the Event Application Detail page (Figure 27). Select the "Resubmit Application" button to resubmit the event application. This will resubmit the application information displayed on the Event Application Detail page, without allowing the user to edit the information.

| Figure 27 | Resubmit | Application | <b>Button</b> |
|-----------|----------|-------------|---------------|
| g         |          |             |               |

| Event Application Status History |             |                         |  |
|----------------------------------|-------------|-------------------------|--|
| Application Status               | Updated By  | Updated Date/Time       |  |
| Applicant                        | Hank Hudson | 2017-05-07 11:24:06 EDT |  |
| Applicant                        | Hank Hudson | 2017-05-07 11:57:17 EDT |  |
| Cancelled                        | Hank Hudson | 2017-05-07 12:00:17 EDT |  |

Resubmit Application

#### Editing and Resubmitting an Event Application

To edit a cancelled application prior to resubmitting it during the application period, select the "Edit Application" button at the top of the Event Application Detail page (Figure 20). The Edit Event Application page will be displayed (Figure 21). Make any necessary edits to the application information, and then select the "Resubmit" button at the bottom of the Edit Event Application page. This will resubmit the application with the edited application information.